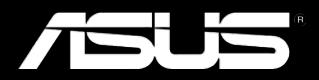

# Padfone Infinity Station (T003P) Padfone Infinity (T003)

Bruksanvisning

NW7898 Første utgave Mai 2013

Copyright © 2013 ASUSTek Computers, Inc. Med enerett.

Ingen deler av denne håndboken, og verken produktene eller programvaren som er beskrevet i den, kan reproduseres, transkriberes, lagres i et gjenhentingssystem eller oversettes til noe språk i noen form eller med noen metode, unntatt i form av dokumentasjon som kjøperen beholder for sikkerhetskopieringsformål, uten uttrykkelig skriftlig tillatelse fra ASUS Telecom ("ASUS").

Produktgaranti eller -service vil ikke tilbys hvis: (1) produktet er reparert, modifisert eller endret, med mindre slik reparasjon, modifisering eller endring er godkjent skriftlig av ASUS; eller (2) serienummeret til produktet er gjort uleselig eller mangler.

ASUS TILBYR DENNE HÅNDBOKEN "SOM DEN ER" UTEN GARANTIER AV NOE SLAG, VERKEN UTTRYKTE ELLER UNDERFORSTÅTTE, MEDREGNET, MEN IKKE BEGRENSET TIL UNDERFORSTÅTTE GARANTIER ELLER FORUTSETNINGER OM SALGBARHET ELLER EGNETHET FOR ET BESTEMT FORMÅL. UNDER INGEN OMSTENDIGHETER KAN ASUS, DETS STYREMEDLEMMER, FUNKSJONÆRER, ANSATTE ELLER AGENTER HOLDES ANSVARLIGE FOR NOEN INDIREKTE, SPESIELL, TILFELDIG ELLER FØLGEMESSIG SKADE (HERUNDER ERSTATNINGSANSVAR FOR TAP AV OVERSKUDD, TAP AV VIRKSOMHET, TAP AV BRUK ELLER DATA, BRUDD PÅ VIRKSOMHET OG TILSVARENDE), SELV OM ASUS ER VARSLET OM MULIGHETEN FOR SLIKT ERSTATNINGSANSVAR SOM FØLGE AV DEFEKTER ELLER FEIL I DENNE HÅNDBOKEN ELLER DETTE PRODUKTET.

SPESIFIKASJONER OG INFORMASJON I DENNE HÅNDBOKEN PRESENTERES KUN FOR INFORMASJONSFORMÅL, ER GJENSTAND FOR ENDRINGER TIL ENHVER TID UTEN FORVARSEL OG KAN IKKE UTLEGGES SOM EN FORPLIKTELSE FRA ASUS' SIDE. ASUS PÅTAR SEG IKKE ANSVAR ELLER FORPLIKTELSER FOR EVENTUELLE FEIL ELLER UNØYAKTIGHETER I DENNE HÅNDBOKEN, MEDREGNET PRODUKTENE OG PROGRAMVAREN SOM ER BESKREVET I DEN.

Produkt- eller selskapsnavn i denne håndboken kan eventuelt være registrerte varemerker eller copyright for sine respektive selskaper, og brukes bare for identifikasjon og forklaring til eierens fordel uten intensjoner om å krenke rettigheter.

### Innholdsfortegnelse

| Innhold i pakken                                                                                                    | 5                                   |
|----------------------------------------------------------------------------------------------------|-------------------------------------|
| Bruke PadFone Infinity                                                                                                    |                                     |
| Grunnleggende<br>Navigere PadFone Infinity<br>Ringe<br>Sette opp kontaktlisten<br>Koble til verden<br>Koble til mobile nettverk<br>Koble til Wi-Fi-nettverk.<br>Bruke Bluetooth | 6<br>7<br>8<br>8<br>9<br>.10<br>.11 |
| Bruke PadFone Infinity Station                                                                                                    |                                     |
| Grunnleggende<br>Låse opp enheten<br>Åpne kameramodus<br>Opplæringsprogram<br>Hjem-skjerm<br>Skjermvisninger                                                                    | <b>14</b><br>14<br>15<br>16         |
| Trykke og skrive                                                                                                    |                                     |
| Bruke bevegelser<br>Bruke skjermtastaturet<br>Bruke Google-taleskriving                                                                                                    | 18<br>19<br>20                      |
| Bruke apper og widgeter                                                                                                    |                                     |
| Bruke apper på PadFone Infinity<br>Starte apper<br>Meldinger<br>Surfe på nettet<br>Administrere varslinger                                                                      | 21<br>21<br>21<br>22<br>22          |
| Søke på PadFone Infinity eller nettet<br>Ta bilder<br>ASUS Splendid<br>Se kalender<br>SuperNote                                                                                 | 25<br>25<br>26<br>27<br>28          |

| Bruke apper på PadFone Infinity Station | .30 |
|-----------------------------------------|-----|
| Behandle apper                          | .30 |
| Task Manager                            | .34 |
| Filbehandling                           | .35 |
| Play Butikk                             | .38 |
| Innstillinger                           | .40 |
| Musikk                                  | .42 |
| Galleri                                 | .43 |
| Kamera                                  | .47 |
| E-post                                  | .48 |
| Gmail                                   | .50 |
| MyLibrary                               | .52 |
| Lokalt og Kart                          | .55 |
| Polaris <sup>®</sup> Office             | .56 |
| Programbackup                           | .58 |
| App Locker                              | .60 |
| ASUS Echo                               | .61 |
| ASUS Story                              | .62 |
| ASUS Studio                             | .64 |
| ASUS To-Do (ASUS Gjøremål)              | .66 |
| SuperNote                               | .67 |
| Se kalender                             | .69 |
| Bruke PadFone Infinity-widgeter         | .70 |
| Legge til widgeter                      | .70 |
| Task Manager                            | .71 |
| Bruke PadFone Infinity Station-widgeter | .72 |
| Legge til widgeter                      | .72 |
| ASUS-batteri                            | .73 |

### Innhold i pakken

| Element                      | PadFone<br>Infinity | PadFone Infinity<br>Station | Kombisett |
|------------------------------|---------------------|-----------------------------|-----------|
| PadFone Infinity             | •                   |                             | •         |
| PadFone Infinity Station     |                     | •                           | •         |
| Strømadapter                 | •                   |                             | •         |
| PadFone Infinity-signalkabel | •                   |                             | •         |
| Hodesett                     | •                   |                             | •         |
| Hurtigguide                  | •                   | •                           | •         |
| Viktige merknader            | •                   |                             | •         |
| Garantikort                  | •                   | •                           | •         |

#### MERKNADER:

- ASUS PadFone Infinity og PadFone Infinity Station kjøpes separat.
- Hvis noen av elementene mangler eller er skadet, kontakt forhandleren.

## **Bruke PadFone Infinity**

Bruk PadFone Infinity for å dra nytte av de nyeste funksjonene og teknologiene i operativsystemet Android 4.1 (Jelly Bean). Arbeid og lek på PadFone Infinity for å dra full nytte av de mange interaktive appene og funksjonene og de sømløse tilkoblingsløsningene for datadeling og kommunikasjon som Android 4.1 har å tilby.

### Grunnleggende

#### VIKTIG:

- Før du starter må du kontrollere at du har lest all sikkerhetsinformasjon og bruksanvisninger under Viktige merknader for å forhindre personskade eller skade på enheten.
- Se i Hurtigstartveiledning for PadFone Infinity for instruksjoner om hvordan du setter inn SIM-kortet og lader enheten.

Første gang du slår på PadFone Infinity vil du se velkomstskjermen.

Trykk på menyen for å velge ønsket språk, og trykk **Neste trinn**. Følg de påfølgende instruksjonene for

å sette opp PadFone Infinity.

#### **MERKNADER:**

- Du kan hoppe over noen av trinnene og konfigurere dem senere.
- Du kan trykke strømknappen i 10 sekunder for å nullstille systemet.

### **Navigere PadFone Infinity**

Når du er ferdig med å sette opp PadFone Infinity, vises startskjermen.

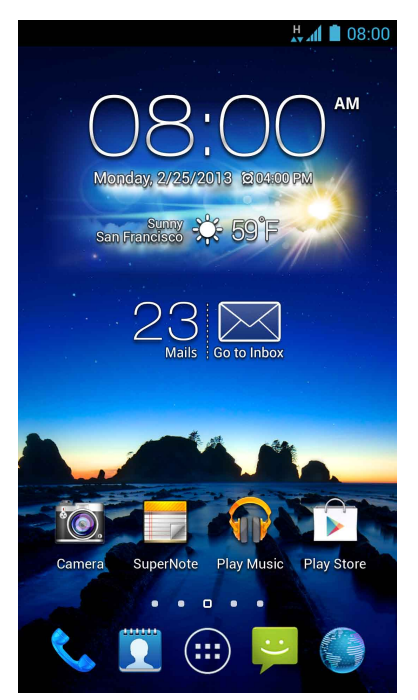

Nederst på startskjermen, finner du tre navigeringsikoner: , Disse ikonene, som alltid vises på systemlinjen, lar deg kjapt hoppe tilbake til Hjem-skjermen, gå tilbake til forrige side, eller åpne en nylig app.

| lkon     | Beskrivelse                                                                                                    |
|----------|----------------------------------------------------------------------------------------------------|
| <b>1</b> | Lar deg gå tilbake til forrige skjermbilde, til du er på startskjermen.                                                                                                    |
|          | Åpner startskjermen.                                                                                                    |
|          | Åpner en miniatyrbildeliste over de nyeste appene. For å åpne en app<br>trykker du på miniatyrbildet. Hvis du vil fjerne en miniatyrbildeapp,<br>sveiper du den til venstre eller høyre. |

#### Ringe

Slik ringer du:

1. Trykk 🔨 på startskjermen.

2. Trykk på tastene for å taste inn nummeret du ønsker å ringe.

3. Trykk **5** for å ringe.

4. Trykk **f**or å avslutte samtalen.

### Sette opp kontaktlisten

For å sette opp kontaktene dine kan du gjøre ett av følgende:

- Trykk go velg Opprett en ny kontakt. Følg de påfølgende skjermen for å legge til en ny kontakt.
- Importere kontakter fra SIM-kortet til PadFone Infinity. Slik importerer du kontakter fra SIMkortet:
  - 1. Sett SIM-kortet inn i PadFone Infinity.
  - 2. Trykk på startskjermen for å starte Kontakter-appen.
  - 3. Trykk Importer kontakter.
  - 4. Trykk Importer fra SIM-kort. Når du blir bedt om det, velger du hvilken konto du vil legge kontaktene til i.
  - 5. Hvis du vil importere kontaktene én om gangen, trykker du for å velge kontakten du vil importere, og trykker OK. Når du blir spurt om det, trykker du OK for å bekrefte.

### Koble til verden

### Koble til mobile nettverk

Når du har satt inn SIM-kortet, er du klar til å bruke PadFone Infinity til å ringe eller motta samtaler eller sende/motta data. Ulike land eller regioner kan ha ulike mobile nettverk tilgjengelig, og du må kanskje konfigurere PadFone Infinity for å få tilgang til disse nettverkene.

Slik konfigurerer du mobilt nettverk:

- 1. Gjør ett av følgende for å gå til Innstillinger-skjermbildet:
  - Trykk (III) for å gå til skjermbildet Alle applikasjoner, og trykk Innstillinger
  - Sveip fingeren ned fra toppen av skjermen for å gå til ASUS hurtiginnstillinger, og trykk
    .
- 2. Trykk Mer i Innstillinger-skjermbildet.
- 3. Trykk Mobile nettverk.

#### MERK:

• For mer informasjon om ASUS hurtiginnstillinger kan du se avsnittet Administrere varslinger i kapittel 4.

#### VIKTIG:

- · Hvis PadFone Infinity ikke kobler til et nettverk, kan du ta kontakt med mobilnettoperatøren for hjelp.
- · Se i Hurtigstartveiledning for PadFone Infinity for instruksjoner om hvordan du setter inn et SIM-kort.

### Koble til Wi-Fi-nettverk

Wi-Fi er en trådløs nettverksteknologi som lar deg du utveksle data trådløst over et nettverk. For å bruke Wi-Fi må du aktivere Wi-Fi-funksjonen i PadFone Infinity, og koble til et trådløst nettverk. Noen trådløse nettverk er sikret med en nøkkel, eller beskyttet med digitale sertifikater, og krever flere trinn for å sette opp; andre er åpne, og du kan enkelt koble til dem.

#### TIPS:

For å spare batteriet bør du slå AV Wi-Fi når du ikke bruker det.

Slik aktiverer du Wi-Fi og kobler til et Wi-Fi-nettverk:

- 1. Gjør ett av følgende for å gå til Innstillinger-skjermbildet:
  - Trykk på (III) for å gå til skjermbildet Alle applikasjoner, og trykk på Innstillinger
  - Sveip fingeren ned fra toppen av skjermen for å gå til ASUS hurtiginnstillinger, og trykk
    .
- Skyv Wi-Fi-bryteren til PÅ. Når den er aktivert, søker PadFone Infinity etter tilgjengelige Wi-Fi-nettverk.
- 3. Trykk **Wi-Fi** for å vise listen over tilgjengelige Wi-Fi-nettverk i nærheten. Sikrede nettverk indikeres med en lås.
- 4. Trykk på et nettverksnavn for å koble til det. Hvis nettverket er sikret eller beskyttet, blir du bedt om å taste inn et passord eller en nøkkel i annen legitimasjon.

#### **MERK:**

For mer informasjon om ASUS hurtiginnstillinger kan du se avsnittet Administrere varslinger i kapittel 4.

#### VIKTIG!

Hvis PadFone Infinity finner et nettverk som du har koblet til tidligere, kobler den automatisk til det.

### **Bruke Bluetooth**

#### Aktivere eller deaktivere Bluetooth i enheten

Bluetooth er en trådløs standard som brukes til å utveksle data over korte avstander. Bluetooth finnes i mange produkter, for eksempel smarttelefoner, datamaskiner, nettbrett og hodetelefoner.

Bluetooth er svært nyttig når du overfører data mellom to eller flere enheter som er i nærheten av hverandre.

Den første gangen du kobler til en Bluetooth-enhet, må du parkoble den med PadFone Infinity

TIPS:

For å spare batteriet bør du slå AV Bluetooth i PadFone Infinity når du ikke bruker det.

Du kan aktivere eller deaktivere Bluetooth i MeMO Pad på en av følgende måter:

- Trykk på (...) for å gå til skjermbildet Alle applikasjoner, og trykk på Innstillinger Skyv Bluetooth-bryteren til PÅ/AV.
- Sveip fingeren ned fra toppen av skjermen for å gå til ASUS hurtiginnstillinger, trykk

🔅 , og trykk Bluetooth: 🔻

#### Parkoble PadFone Infinity med en Bluetooth-enhet

Før du kan koble til en enhet, må du først parkoble ASUS-nettbrettet med enheten. Parkoblede enheter vil beholde parkoblingen med mindre du fjerner den.

For å parkoble PadFone Infinity til en enhet:

- Trykk på (...) for å gå til skjermbildet Alle applikasjoner, og trykk på Innstillinger Skyv Bluetooth-bryteren til PÅ.
- 2. Trykk på Bluetooth for å vise alle tilgjengelige Bluetooth-enheter innenfor rekkevidde. Hvis enheten du vil parkoble med er ikke på listen, ser du til at Bluetooth-funksjonen er slått PÅ og satt som Synlig. Se den tekniske dokumentasjonen som fulgte med enheten for å lære hvordan du slår på Bluetooth, og hvordan du gjør den synlig.
- Hvis ASUS-nettbrettet er ferdig med å søke før Bluetooth-enheten er klar, trykker du på på Søk etter enheter.
- 4. Klikk på Bluetooth-enheten du vil koble til fra listen over tilgjengelige enheter. Følg disse instruksjonene for å fullføre parkoblingen. Om nødvendig kan du se den tekniske dokumentasjonen som fulgte med enheten.

#### Koble PadFone Infinity til en Bluetooth-enhet

Når du har parkoblet PadFone Infinity med en Bluetooth-enhet, kan du enkelt koble til den igjen manuelt, når den er innenfor rekkevidde.

For å koble til:

- Trykk på (...) for å gå til skjermbildet Alle applikasjoner, og trykk på Innstillinger Skyv Bluetooth-bryteren til PÅ.
- 2. I listen SAMMENKOBLEDE ENHETER, trykker du på navnet på den parkoblede enheten.

#### Fjerne parkobling og konfigurere en Bluetooth-enhet

Slik fjerner du parkoblingen for eller konfigurerer en Bluetooth-enhet:

- Trykk på (...) for å gå til skjermbildet Alle applikasjoner, og trykk på Innstillinger skyv Bluetooth-bryteren til PÅ.
- 2. Trykk på **Bluetooth** for å vise Bluetooth-innstillingene.
- 3. Trykk på ikonet Bluetooth Quick Settings (Hurtiginnstillinger for Bluetooth) ved siden av den tilkoblede Bluetooth-enheten som du vil konfigurere eller oppheve parkoblingen for.
- 4. Fra skjermbildet Bluetooth Quick Settings (Hurtiginnstillinger for Bluetooth) kan du gjøre følgende:
  - Klikk på Fjern paring for å fjerne parkoblingen for enheten.
  - Trykk på **Gi nytt navn** for å endre navn på Bluetooth-enheten.
- 5. Trykk på 🔶 når du er ferdig.

# **Bruke PadFone Infinity Station**

Sett PadFone Infinity inn i PadFone Infinity Station for å forlenge batteriets levetid og gjøre det til et nettbrett.

#### VIKTIG:

- Før du starter må du kontrollere at du har lest all sikkerhetsinformasjon og bruksanvisninger under Viktige merknader for å forhindre personskade eller skade på enheten.
- Se **Hurtigstartveiledning for PadFone Infinity Station** for instruksjoner om hvordan du setter PadFone Infinity inn i PadFone Infinity Station.

#### **MERKNADER:**

- Bildet som brukes er kun ment som referanse, og det kan se annerledes på din PadFone Infinity Station.
- · Startskjermen kan bli oppdatert og forandre seg med Android OS.

### Grunnleggende

#### Låse opp enheten

For å låse opp enheten, trykker du og drar låsikonet ut av sirkelen til åpen lås-ikonet.

### Åpne kameramodus

Trykk og dra låsikonet ut av sirkelen til kameraikonet for gå inn i kameramodus.

### Opplæringsprogram

Opplæringsprogrammet starter den første gangen du installerer PadFone Infinity i PadFone Infinity Station. Det tilbyr nyttige innsikter om de fleksible tilkoblingsmulighetene ved bruk av PadFone Infinity og PadFone Infinity Station.

Du kan komme tilbake til den ved å trykke 🗰 for å gå til skjermbildet Alle applikasjoner, og deretter trykke på **Veiledning** 

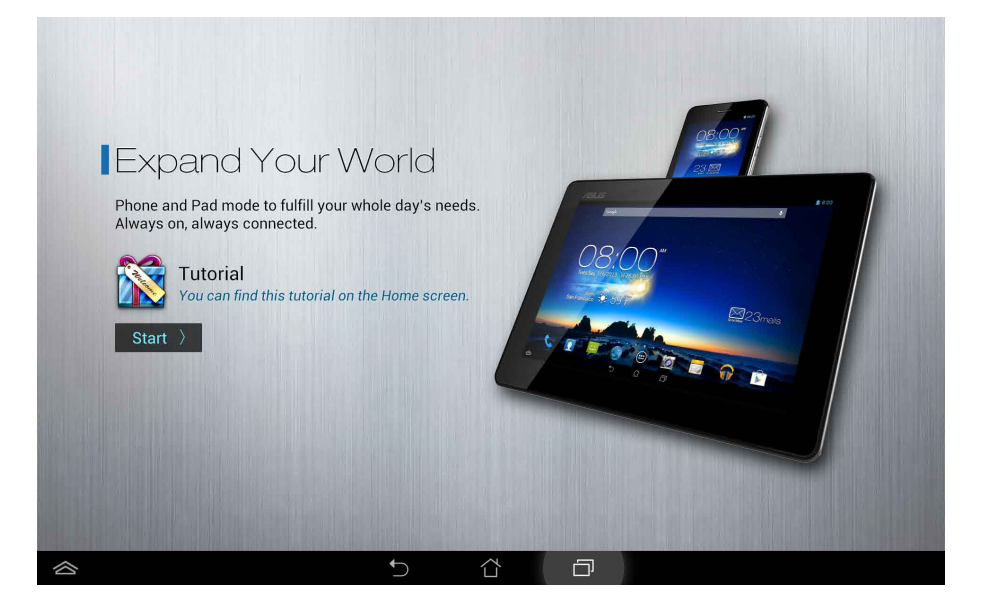

### Hjem-skjerm

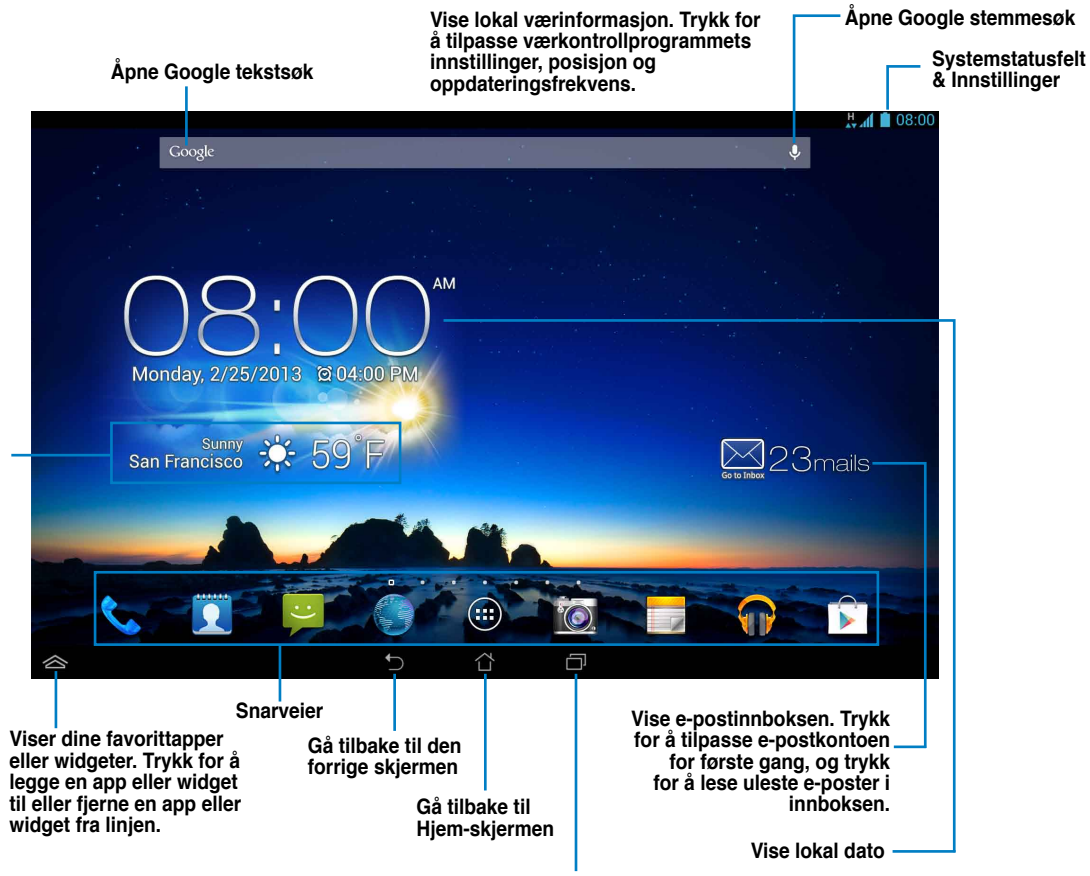

Vise nylig brukte apper

### Skjermvisninger

Skjermvisningen roteres automatisk når du holder nettbrettet loddrett, vannrett og omvendt.

For å aktivere/deaktivere automatisk rotering av skjermen, går du til Innstillinger > Skjerm.

Liggende visning

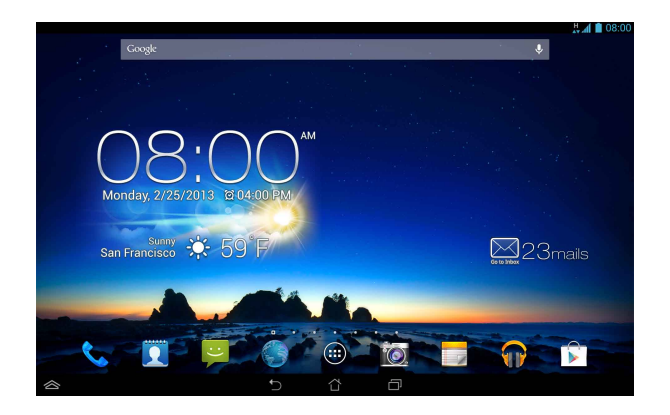

Stående visning

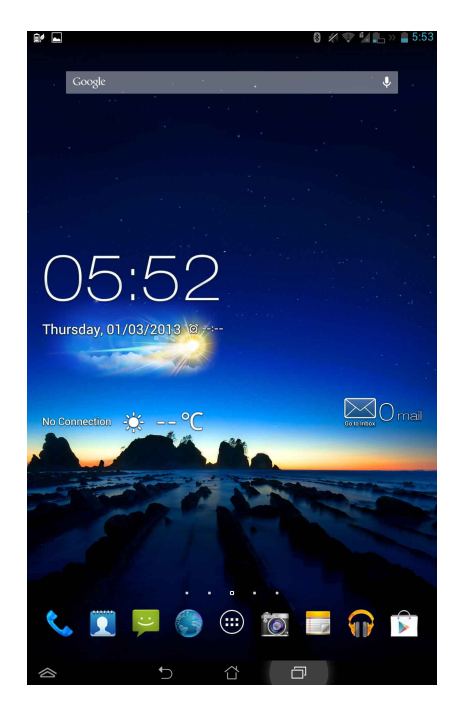

# Trykke og skrive

### Bruke bevegelser

Du kan bruke fingrene til å starte applikasjoner, flytte ikoner, velge menyelementer, trykke på napper, skrive på skjermtastaturet, og bruke andre nyttige håndbevegelser på berøringsskjermen til PadFone Infinity.

For å taste inn eller skrive noe trykker du på tekstfeltet, så vil skjermtastaturet dukke opp.

Tabellen nedenfor beskriver flere nyttige bevegelser.

| Bevegelse          | Beskrivelse                                                                                                    |
|--------------------|----------------------------------------------------------------------------------------------------|
| Kniping            | Plasser to fingre på skjermen, spre dem for å zoome inn, og knip<br>dem sammen for å zoome ut. Denne bevegelsen kan brukes i<br>bestemte apper, inkludert Maps (Kart), Galleri og nettleseren. |
| Dra                | Trykk og hold på ikon eller element og, uten å løfte fingeren, bevege<br>den på skjermen for å flytte ikonet eller elementet.                                                                  |
| Trykk og hold      | Trykk og hold på et element til noe skjer.                                                                                                    |
| Sveipe eller skyve | Flytt fingeren raskt over skjermen i én bevegelse.                                                                                                    |
| Dobbelttapp        | Trykk raskt to ganger på skjermen for å zoome.                                                                                                    |

### Bruke skjermtastaturet

Du kan skrive inn tekst ved hjelp av skjermtastaturet.

I de fleste apper vises skjermtastaturet automatisk ved behov. I andre apper kan du trykke der du må skrive for å åpne skjermtastaturet.

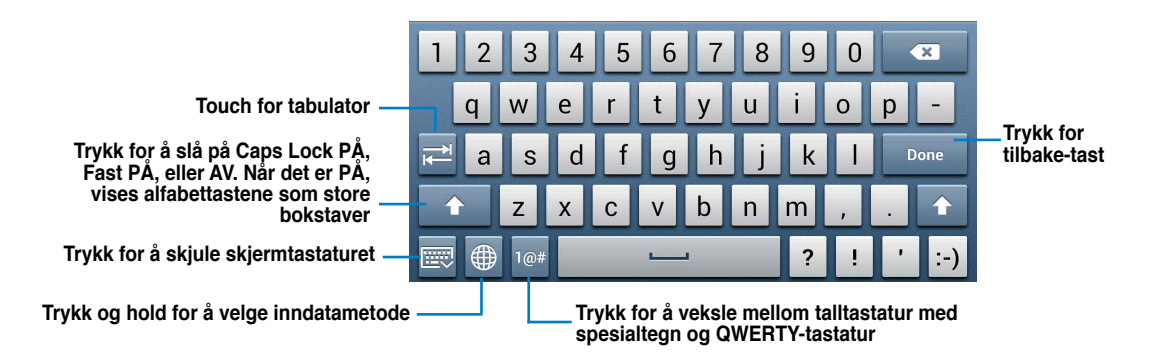

Når du skriver på skjermtastaturet, viser tastaturet forslag som kan matche teksten som du trenger. Trykk på et forslag for å bruke det.

### Bruke Google-taleskriving

Google-taleskriving bruker Googles talegjenkjenningsteknologi, som konverterer talte ord til skriving. Du må være koblet til Internett når du bruker denne funksjonen.

Mens du snakker blir den konverterte teksten understreket, og du kan fortsette å snakke for å beholde den, eller du kan slette den.

Slik bruker du Google-taleskriving:

- 1. Trykk tekstfeltet der du vil skrive inn tekst.
- 2. Avhengig av appen du bruker kan du gjøre ett av følgende:
  - Hvis du ser mikrofonikonet U ved siden av tekstfeltet, trykker du på det.
  - Hvis skjermtastaturet er åpent, trykker og holder du , og når du ser valgmenyen
    Velg inndatametode trykker du Konfigurer inndatametoder og velger Google
    taleinntasting.
- Når du ser mikrofonikonet, må du si tydelig det du vil skrive. Når du stopper opp, skriver Google-taleskriving ned teksten du talte, og viser den på tekstfeltet.

#### TIPS:

- Si "period (punktum)", "comma (komma)", "question mark (spørsmålstegn)", eller "exclamation point (utropstegn)" for å skrive inn disse tegnene.
- Trykk på Tilbake-tasten for å slette understreket tekst.

# Bruke apper og widgeter

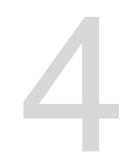

Du kan sømløst bruke apper mellom PadFone Infinity og PadFone Infinity Station.

#### MERKNADER:

- PadFone Infinity og PadFone Infinity Station kjøpes separat.
- Noen nedlastede apper kan fungere på PadFone Infinity, men kanskje ikke på PadFone Infinity Station, og omvendt.

### Bruke apper på PadFone Infinity

#### **Starte apper**

Trykk (...) for å vise alle appene. Du kan se alle appene på hovedskjermen for apper. Fra denne skjermen kan du:

- Trykkr et ikon for å starte en app.
- · Sveipe skjermen for å vise flere apper.
- Dra et appikon til startskjermen.
- Se apper som er kompatible med PadFone Infinity Station.
- Utforske widgeter.
- · Få flere apper fra Play Store.

#### Meldinger

Trykk 🐸 for å skrive og sende en melding.

### Surfe på nettet

Trykk Constant for å starte nettleseren og surfe på nettet.

#### Administrere varslinger

Varslinger varsler deg om nye meldinger, kalenderoppføringer, medietjenestetilkoblinger, informasjon

om synkronisering til PC, alarmer og mer.

Aktiver ASUS-hurtiginnstillinger for å se mer og gjøre mer fra varslingsområdet.

#### MERKNADER:

- Hvis ASUS-hurtiginnstillinger ikke er aktivert, går du til skjermbildet Alle applikasjoner, trykker velger ASUS tilpasset innstillin og aktiverer Bruk ASUS hurtiginnstilling.
- Avhengig av innstillingene for lyd, vil du også høre en lyd samtidig som et varslingsikon vises øverst til venstre på skjermen hver gang en ny varsling kommer.

oq

For å se varslingene sveiper du fingeren ned fra toppen av skjermen.

#### **ASUS-hurtiginnstillinger**

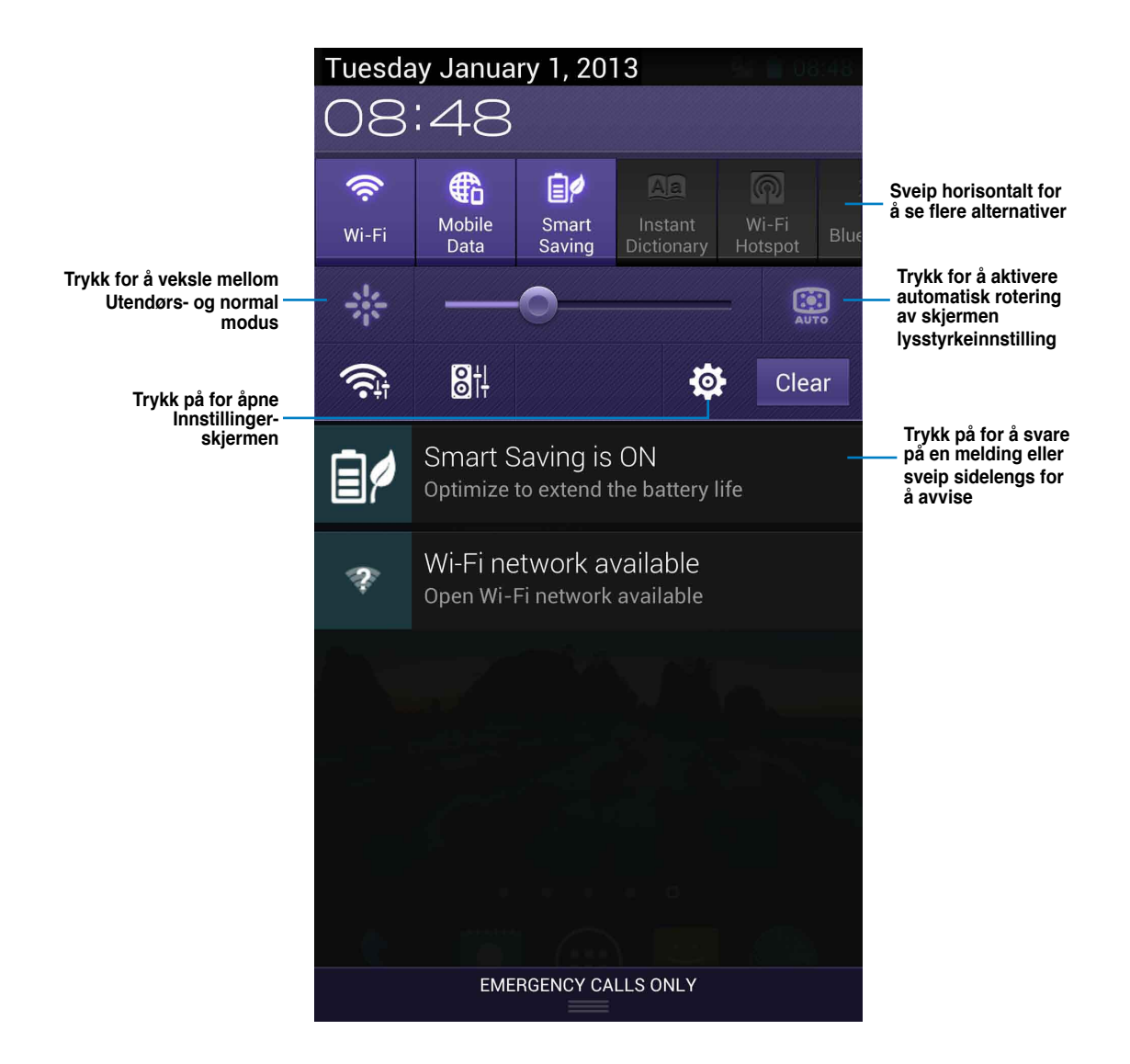

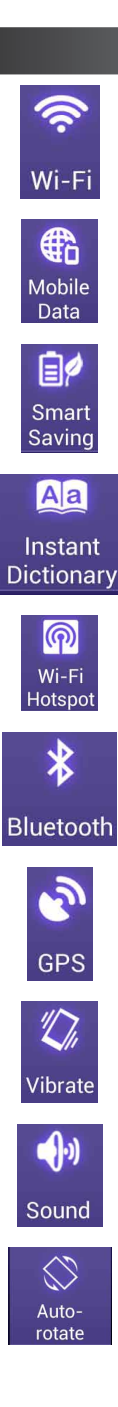

#### Beskrivelse

Trykk for å aktivere eller deaktivere Wi-Fi-tilkobling.

Trykk for å aktivere eller deaktivere mobildata.

Trykk for å aktivere eller deaktivere Smart sparing.

Trykk for å aktivere eller deaktivere Snarordlisten.

Trykk for å aktivere eller deaktivere Wi-Fi-hotspot.

Trykk for å aktivere eller deaktivere Bluetooth-tilkoblingen.

Trykk for å aktivere eller deaktivere GPS-funksjonen.

Trykk for å aktivere eller deaktivere vibreringsfunksjonen.

Trykk for å slå av eller på lyden.

Trykk for å aktivere eller deaktivere automatisk rotering av skjermen.

### Søke på PadFone Infinity eller nettet

Bruk Google Search-linjen øverst på startskjermen for å hjelpe deg å finne det du trenger fra PadFone Infinity eller fra nettet. Du kan gjøre ett av følgende for å søke:

- Trykk Google på søkelinjen, og tast inn søkeord. Mens du taster inn søkeord viser
  Google forslag som kan matche søket. Trykk på et forslag for å søke etter det umiddelbart,
  eller trykk på pilen ved siden av for å legge søkeordet til i søkefeltet.
- Trykk 🖳 , og snakk tydelig når du får meldingen **Snakk nå**.

### Ta bilder

Det er morsomt og enkelt å bruke kamera-appen til å ta bilder og videoer med PadFone Infinity. Kamera-appen fungerer med to kameraer: et kamera på 1,2 megapiksel på forsiden av enheten, og et kamera på 13 megapiksel på baksiden.

Kameraet på forsiden kan ta bilder og videoer, mens det bakre kameraet lar deg ta bilder og videoer med høy oppløsning. Det bakre kameraet lar deg også ta bilder i Panorama-modus, som lar deg panorere for å lage ett enkelt bilde.

Du kan vise bilder og videoer i Galleri-appen.

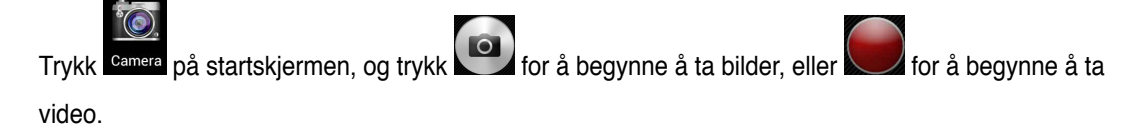

### **ASUS Splendid**

ASUS Splendid lar deg justere skjerminnstillingene enkelt.

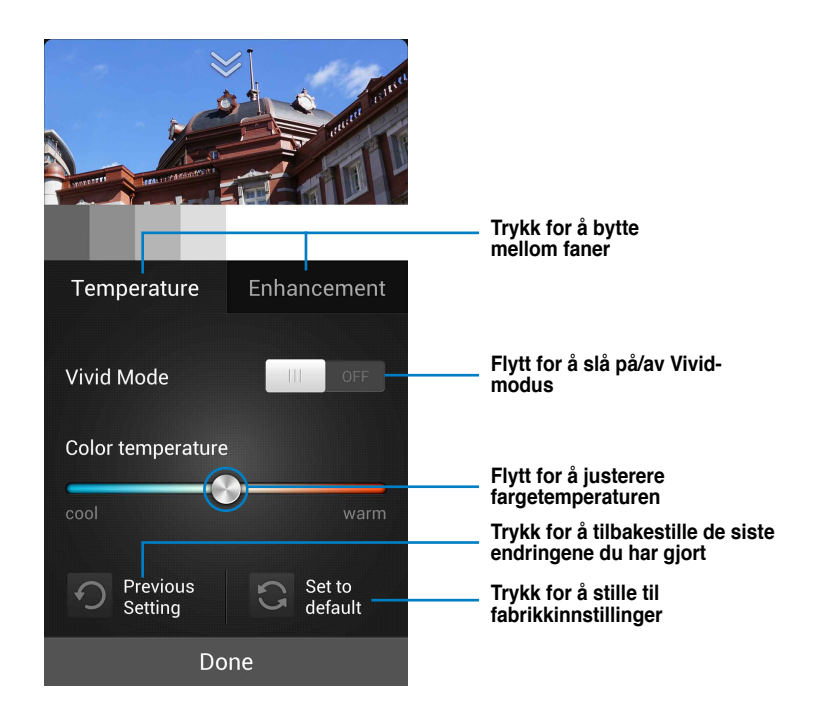

Slik bruker du ASUS Splendid:

1. Trykk (III) for å gå til skjermbildet Alle applikasjoner, og trykk ASUS Splendid

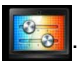

- 2. Juster skjermens fargetemperatur og kontrast med Temperatur og Forbedring.
- 3. Trykk **Ferdig** for å bruke endringene.

### Se kalender

Se kalenderen lar deg legge til, redigere og slette hendelser eller avtaler og synkronisere via en Gmailkonto.

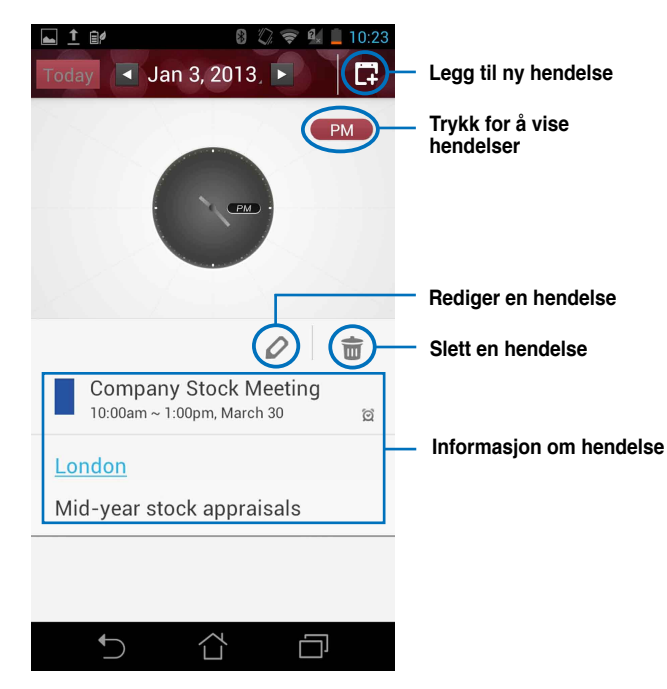

Slik bruker du Se kalenderen:

- 1. Trykk (III) for å gå til skjermbildet Alle applikasjoner, og trykk Se kalender
- 2. Trykk **k** for å legge til en hendelse eller avtale.
- 3. Skriv inn navn, dato og klokkeslett, plassering, og beskrivelse av hendelsen. For å legge ved en fil trykker du +, og velger en fil fra Galleri.
- 4. Trykk OK.
- 5. For å redigere den valgte hendelsen trykker du 🖉. Trykk 🔟 for å slette den valgte hendelsen.

### **SuperNote**

SuperNote er en praktisk app som brukes for skriving og maling på PadFone Infinity. Du kan skrive notater, sende øyeblikkelige meldinger, tegne, lage e-kort med taleopptak eller dagbøker med video, og mye mer.

For å starte SuperNote trykker du if for å gå til skjermbildet Alle applikasjoner, og trykker SuperNote

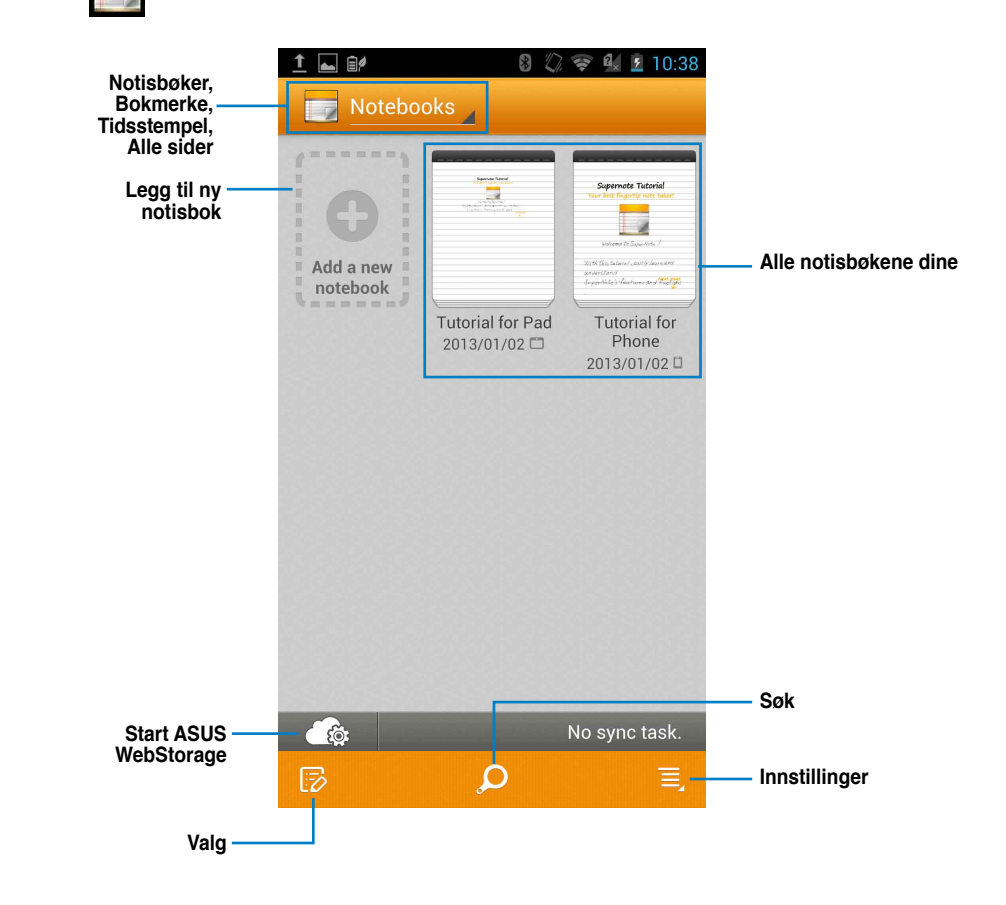

#### **Bruke SuperNote**

Opprette en ny notisbok:

- 1. Trykk Legg til ny.
- 2. Skriv inn et navn på filen, og velg typen notisbok for å begynne å skrive på siden.

Følgende skjermbilde beskriver skjermfunksjonene for SuperNote på PadFone Infinity.

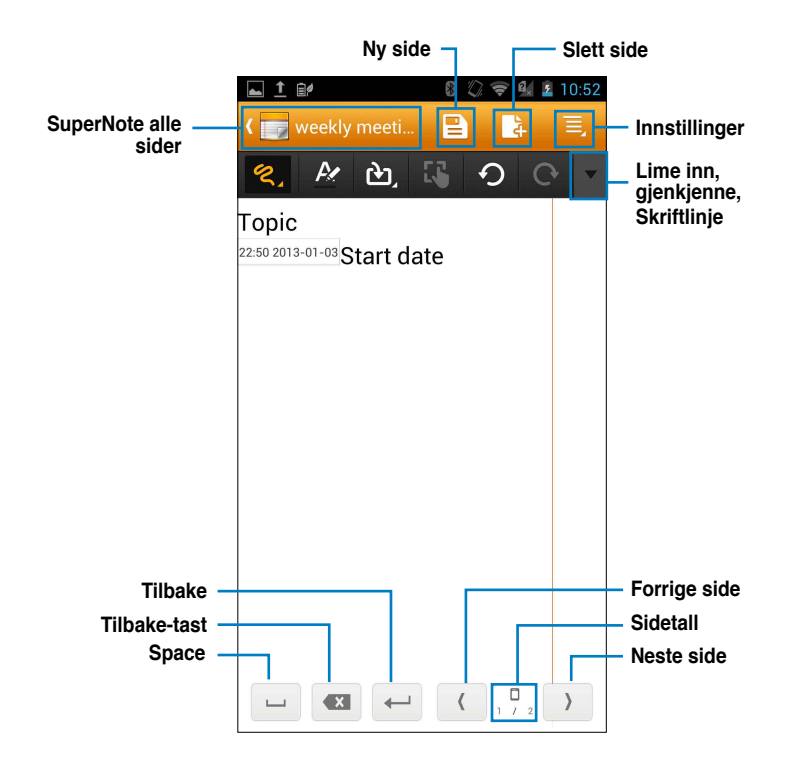

#### MERK:

 For mer informasjon om hvordan du bruker SuperNote på PadFone Infinity trykker du Tutorial for Phone (Veiledning for telefon).

### Bruke apper på PadFone Infinity Station Behandle apper

#### App-snarvei

Du kan opprette snarveier for favoritt-apper på startskjermen til PadFone Infinity.

- 1. Trykk (:::) for å gå til skjermbildet Alle applikasjoner.
- 2. Fra skjermbildet Alle applikasjoner trykker og holder du ikonet for appen du ønsker å flytte, og drar og plasserer appen på startskjermen.

#### App-info

Du kan se detaljert app-informasjon mens du oppretter en snarvei for appen. Når du holder en app fra skjermbildet Alle applikasjoner til startskjermen, vises **App-info** øverst på startskjermen. Dra appen til **App-info** for å se detaljert informasjon.

#### Fjerne app fra startskjerm

Du kan fjerne app-snarveier fra startskjermen på PadFone Infinity Den opprinnelige appen blir værende i skjermbildet **Alle applikasjoner**. Slik fjerner du en app fra startskjermen:

- 1. Trykk på og hold en app på startsiden til **X Fjern** vises.
- 2. Dra appen til X Fjern for å fjerne den fra startskjermen.

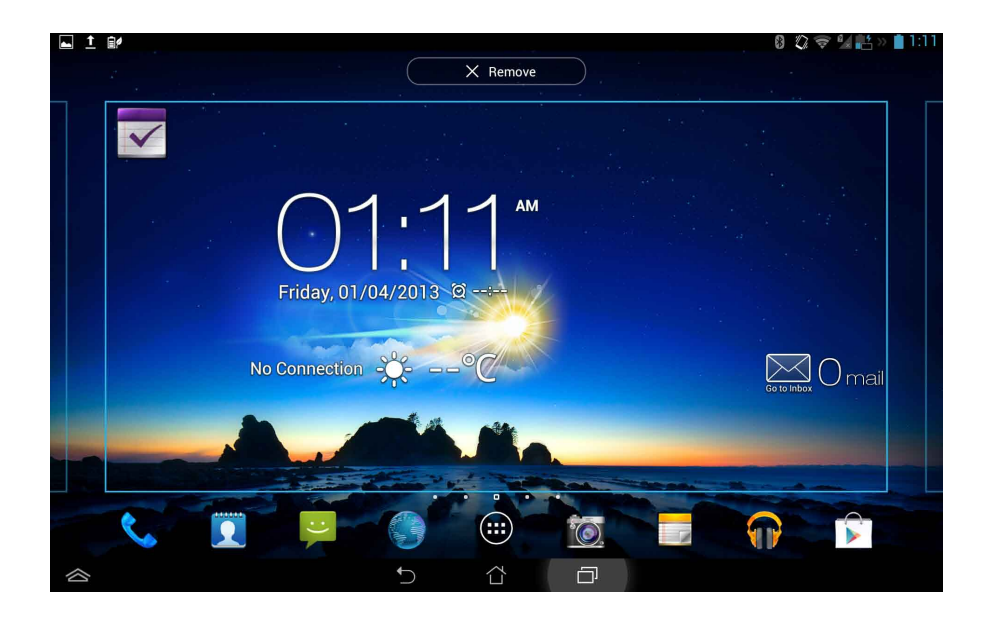

#### App-mappe

Opprett mapper for å organisere applikasjonene og snarveiene dine på PadFone Infinity Stationstartsiden.

- 1. På startsiden kan du trykke på og dra en app eller snarvei over på en annen. En mappe dukker opp.
- 2. Trykk på den nye mappen og trykk på Mappe uten navn for å gi mappen nytt navn.

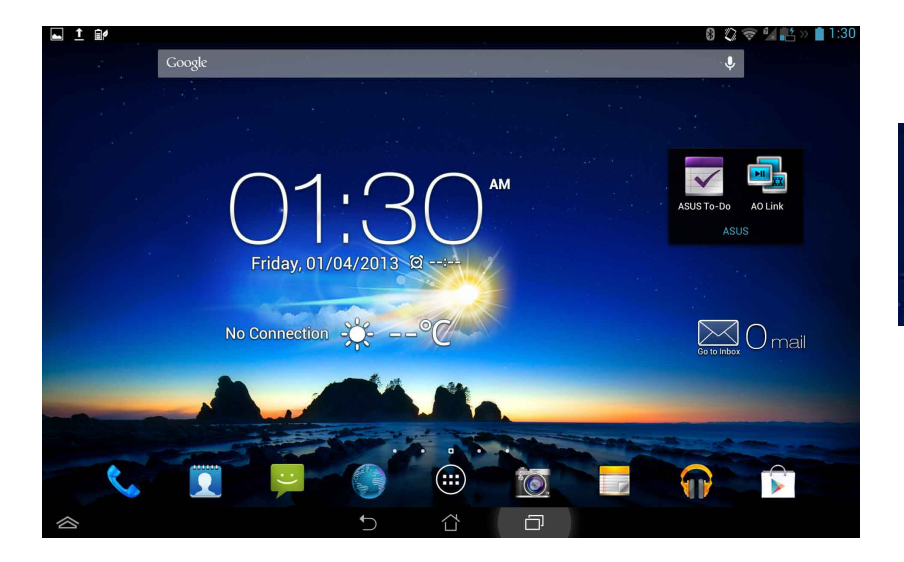

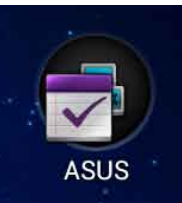

#### Nylige apper

Nylige apper i bruk vises i det venstre panelet på startsiden. Du finner detaljert informasjon og kan behandle apper fra listen med nylige apper.

1. Trykk Nylige apper-ikonet i hjørnet nederst på startskjermen.

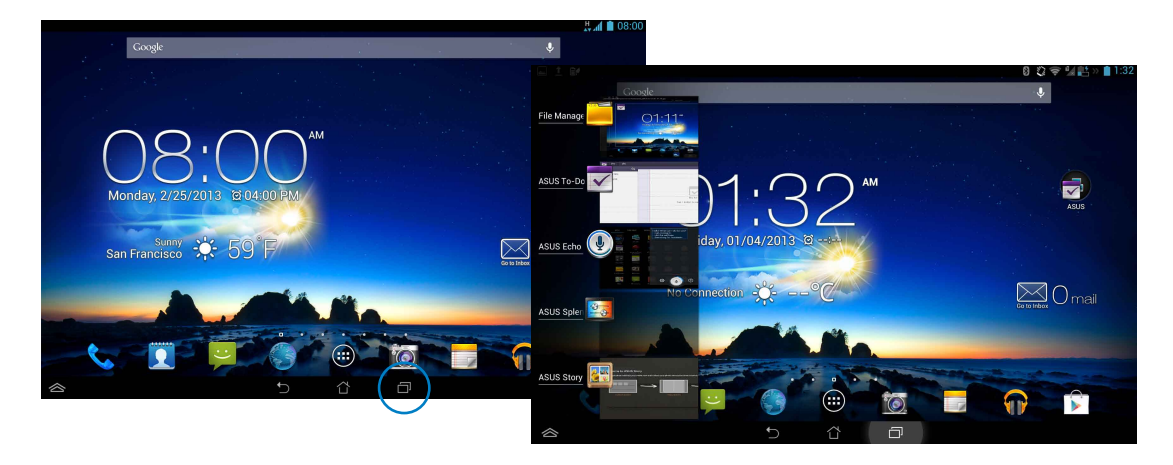

- 2. Sveip opp og ned i listen for å se **Nylige apper**. Sveip en nylig app til venstre eller høyre for å fjerne den fra listen.
- 3. Trykk på og hold en nylig applikasjon for å se menyen. Velg å fjerne appen fra listen eller vise informasjon om appen.

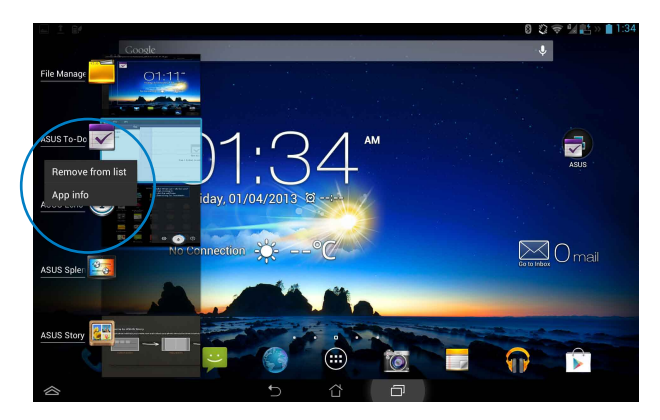

### **Task Manager**

ASUS Task Manager viser en liste over verktøy og Apper som kjører nå og deres bruk i prosenter på PadFone Infinity Station.

- 1. Trykk på (:::) for å gå til skjermbildet Alle applikasjoner.
- 2. Trykk på Moduler for å vise miniprogram-menyen.
- 3. Trykk og hold **ASUS Task Manager**. ASUS Task Manager-boksen vises på startskjermen.

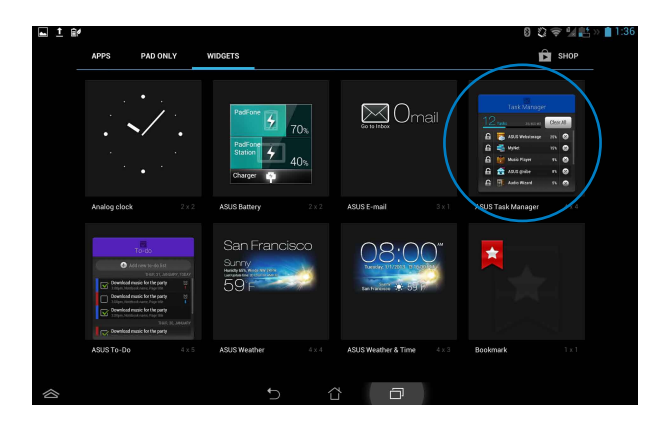

- 4. Trykk og hold miniprogrammet for å vise brakettene for endring av størrelse. Trekk opp eller ned for å vise den komplette listen over spor.
- 5. Trykk 💽 ved siden av hver åpen app for å lukke appen. Trykk Lukk alle for å lukke alle de åpne appene på en gang.

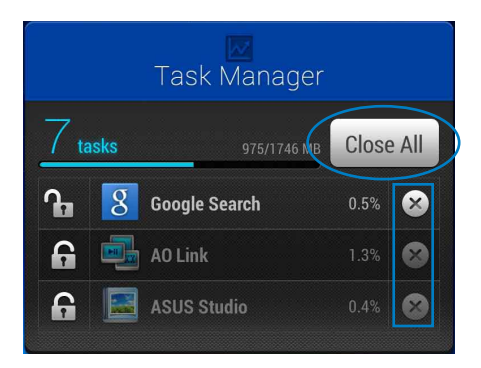

### Filbehandling

Filbehandling lar deg enkelt finne og behandle data enten på internlageret eller på tilkoplede eksterne lagringsenheter.

Slik får du tilgang til internlageret:

- 1. Trykk på (:::) for å gå til skjermbildet Alle applikasjoner.
- 2. Gå til Alle applikasjoner, trykk Filbehandling, og gå til My Storage (Mitt lagringssted).

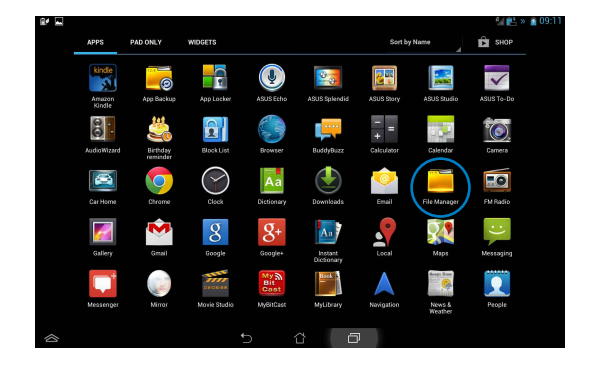

 Det interne lagringsstedet (/sdcard/) og eventuelle tilkoblede eksterne lagringsenheter (/Removable/) vises i venstre rute. Trykk på kildeikonet på det venstre panelet for å vise innholdslisten. Velg en kilde ved å trykke for å se innholdet.

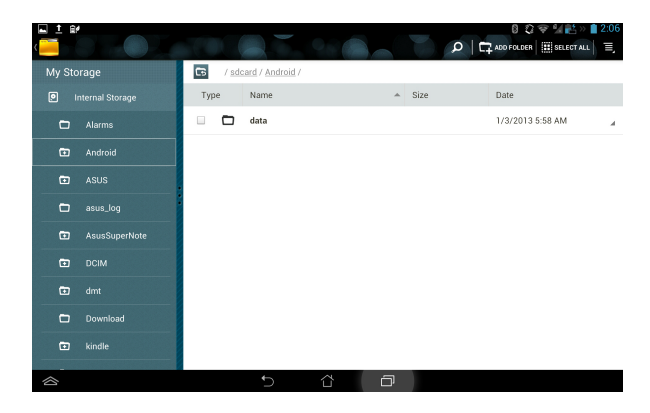

4. Trykk på **Retur**-mappeikonet for å gå Tilbake til rotmappen til **My Storage (Mitt lagringssted)**.

| ⊾±≞<br>< <u></u> |         |      |                                   | 0.0 |        | 8 🕄 💎 🐕 🛃 » 🗎 2:06 |
|------------------|---------|------|-----------------------------------|-----|--------|--------------------|
| My Sto           | orage   | 6    | / <u>sdcard</u> / <u>Androi</u> s | 17  |        |                    |
|                  |         | Туре | Name                              |     | ▲ Size | Date               |
| 0                |         |      | 🗖 data                            |     |        | 1/3/2013 5:58 AM   |
| Ð                | Android |      |                                   |     |        |                    |
| Ð                |         |      |                                   |     |        |                    |
| •                |         | -    |                                   |     |        |                    |
| •                |         |      |                                   |     |        |                    |
| ۵                |         |      |                                   |     |        |                    |
|                  |         |      |                                   |     |        |                    |
| •                |         |      |                                   |     |        |                    |
| 6                |         |      |                                   |     |        |                    |
|                  |         |      | Ų                                 | ŭ   | Ð      |                    |

Slik får du tilgang til en ekstern lagringsenhet direkte:

1. Trykk på USB- eller SD-kortikonet i hjørnet nederst til høyre på startskjermen for å vise varslingsboksen.

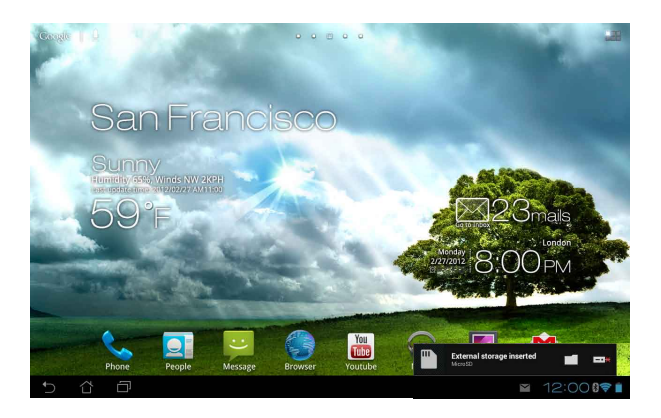
2. Trykk på mappeikonet for å vise innholdet.

|                               |                       |                 | P    | ADD FOLDER        | Ξ, |
|-------------------------------|-----------------------|-----------------|------|-------------------|----|
| My Storage                    | 5 / <u>sdc</u>        | <u>nd</u> )     |      |                   |    |
| Internal Storage              | Туре                  | Name 🔺          | Size | Date              |    |
|                               |                       | Alarms          |      | 1/1/2012 12:01 AM |    |
|                               | · •                   | Android         |      | 1/1/2012 12:01 AM | 4  |
|                               |                       | ASUS            |      | 3/17/2012 7:01 AM | a. |
|                               |                       | Asus@VibePicTmp |      | 3/17/2012 7:01 AM | a. |
|                               |                       | AsusSuperNote   |      | 1/1/2012 7:13 PM  | 4  |
|                               | • •                   | DCIM            |      | 3/17/2012 7:59 AM | a. |
|                               | <ul> <li>D</li> </ul> | Download        |      | 3/17/2012 7:01 AM | 4  |
|                               |                       | Movies          |      | 3/12/2012 6:46 AM |    |
| Shortcut                      |                       | Music           |      | 1/1/2012 12:01 AM | 4  |
| Picture Camera Music Download |                       | Notifications   |      | 1/1/2012 12:01 AM | x  |
| 5 6 8                         |                       |                 |      | 8:34 🔊 🏙 🖕 » 😫 »  |    |

For å kopiere, klippe ut, slette eller dele filer:

Kryss av for filen og trykk på handlingsikonet på verktøylinjen øverst til høyre.

Eller kryss av for filen og dra for å slippe på målet.

| V DONE                        |                       |                                | < SHARE 1 COPY       | 🔏 cut 🛱 delete 🕞 🕞 selectale |
|-------------------------------|-----------------------|--------------------------------|----------------------|------------------------------|
| My Storage                    | <b>C6</b> / <u>sd</u> | ard / Pictures / ASUS Photos / |                      |                              |
| Internal Storage              | Туре                  | Name                           |                      | Date                         |
| MicroSD                       |                       | _DSC0002.JPG                   | 1.57MB               | 1/8/2012 8:56 AM             |
| ASUS_MyBackup                 |                       | Durham0906_205.JPG             | 395KB                | 1/8/2012 8:56 AM             |
| 🗂 LOST.DIR                    |                       | Hydrangeas.jpg                 | 581KB                | 1/8/2012 8:56 AM             |
|                               |                       | Koala.jpg                      | 763KB                | 1/8/2012 8:56 AM             |
|                               | <b>X</b>              | P1010179.JPG                   | 3.15MB               | 1/8/2012 8:56 AM             |
| 3                             | × 188                 | P1010194.JPG                   | Drag items<br>3.41MB | 1/8/2012 8:56 AM             |
|                               |                       | P1030903.JPG                   | 3.20MB               | 1/8/2012 8:56 AM             |
|                               | <b>1</b>              | P1040277.JPG                   | 3.36MB               | 1/8/2012 8:56 AM             |
| Shortcut                      |                       | P1040324.JPG                   | 3.39MB               | 1/8/2012 8:56 AM             |
| Picture Camera Music Download | III III               | Penguins jpg                   | 760KB                | 1/8/2012.8:56 AM             |
| 5 Č 🗗                         |                       |                                | A 🖷 🗄                | ⊾ 🗛 6:31≆‱»∎                 |

## **Play Butikk**

Få tilgang til mange morsomme spill og verktøy i Play Butikk ved hjelp av Google-kontoen din. Hvis du ikke har en Google-konto, vennligst opprett en.

For å få tilgang til Play Butikk:

- 1. Trykk på (:::) for å gå til skjermbildet Alle applikasjoner.
- 2. På skjermbildet Alle applikasjoner trykker du på Play Butikk

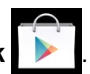

3. Du må ha en Google-konto for å få tilgang til Google Play. Hvis du ikke har en eksisterende konto, trykker du **Ny**.

| i.          |           |          |   | 8075     |
|-------------|-----------|----------|---|----------|
| Add a Googl | e Account |          |   |          |
|             |           |          |   |          |
|             |           |          |   |          |
|             |           |          |   |          |
|             |           |          |   |          |
|             |           |          |   |          |
|             |           |          |   |          |
|             |           |          |   | Existing |
|             |           |          |   | New      |
|             | ÷         | <u>a</u> | Ð |          |

4. Skriv inn E-post og Passord og velg Logg på hvis du allerede har en konto.

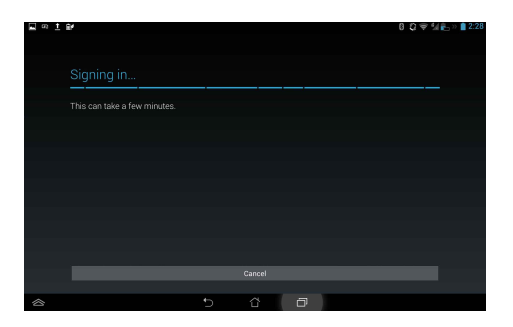

5. Når du har logget på, kan du begynne å laste ned og installere apper på enheten fra Play Butikk.

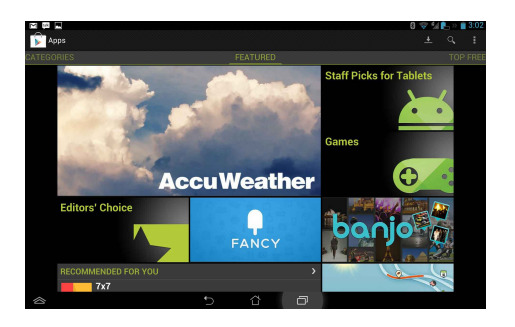

### MERKNADER:

- Du kan ikke gjenopprette en slettet applikasjon, men du kan logge på med samme ID og laste den ned igjen.
- Enkelte applikasjoner er gratis, og enkelte kan du kjøpe med et kredittkort.

## Innstillinger

Innstillingssiden lar deg konfigurere innstillingen av PadFone Infinity Station, inkludert **Trådløst og Nettverk, Enhet, Peivat, Kontoer,** og **System**. Trykk på kategoriene til venstre for å bytte skjermer og utføre konfigurasjonene.

Du kommer til Innstillinger-skjermen på to måter.

Du kommer til Innstillinger-skjermen på to måter.

Trykk på Innstillinger for å vise innstillingsmenyen.

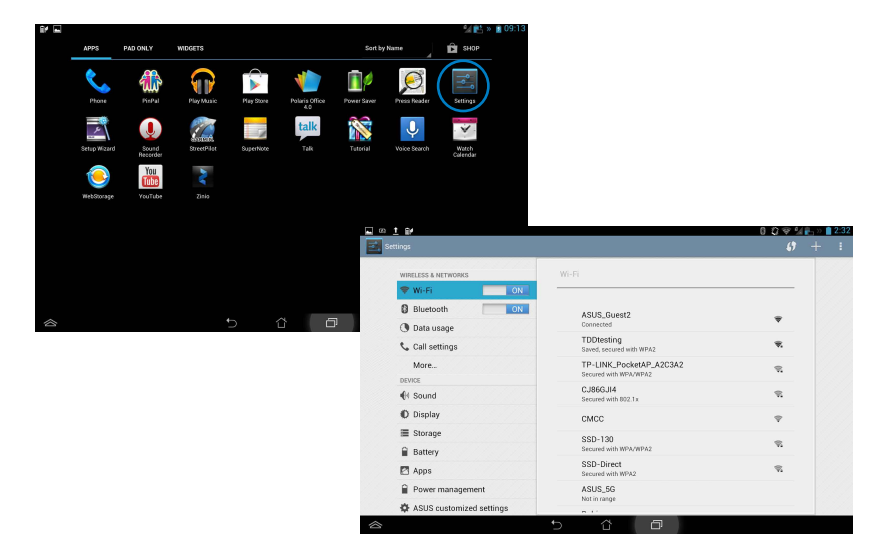

### Fra ASUS hurtiginnstilling:

Sveip fingeren ned fra toppen av skjermen for å starte ASUS hurtiginnstillinger-panelet.

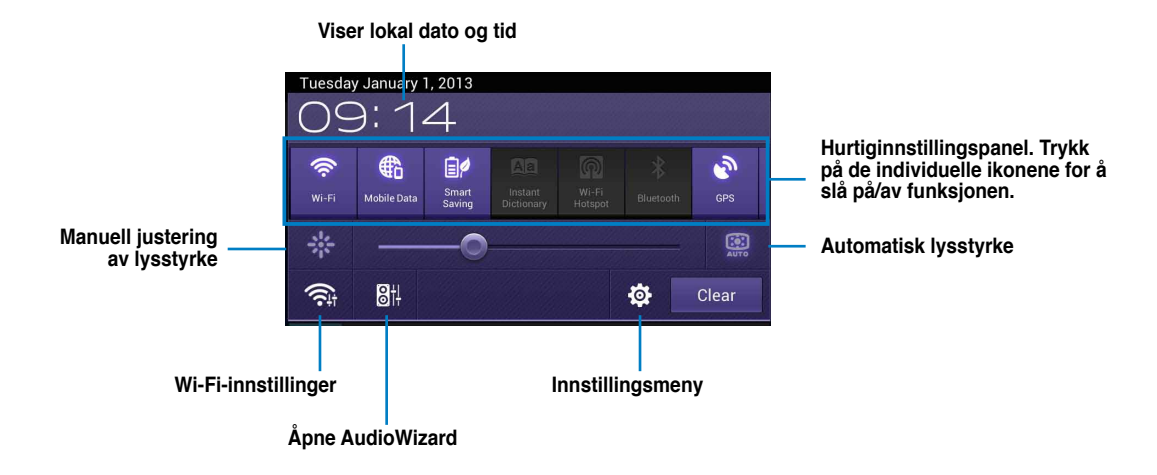

### Varslingspaneler

Varslingspaneler vises under hurtiginnstillingspanelet for varsler og oppdateringer i apper,

innkommende e-poster og verktøystatus.

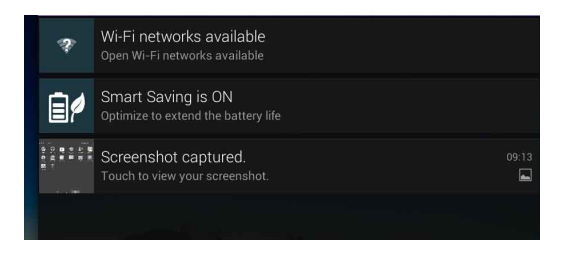

#### VIKTIG:

Dra meldinger til høyre eller venstre for å fjerne dem fra listen.

## **Musikk**

Trykk på **Play Musikk** på startsiden for å spille av musikkfilene dine. Denne applikasjonen samler og viser alle lydfilene som er lagret på **PadFone Infinity Station og tilkoplede eksterne lagringsenheter** automatisk.

Du kan stokke og spille alle lydfilene tilfeldig eller bla for å velge ønsket album for å nyte musikk.

Bruk knappen øverst for å sortere eller søke raskt i lydfilene.

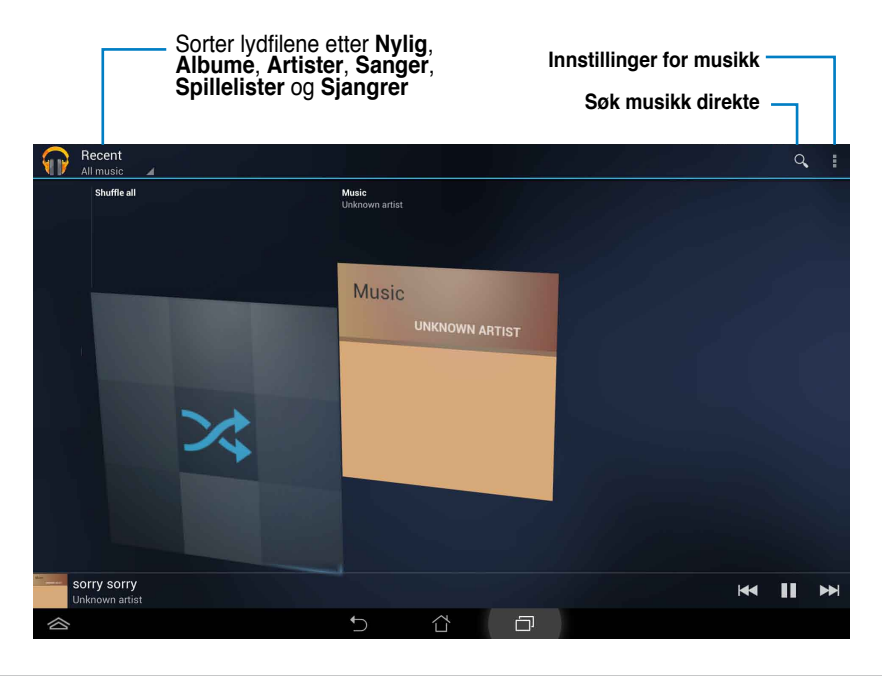

#### **MERKNADER:**

Lyd- og Videokodeker som støttes av PadFone Infinity Station: Dekoder Lydkodek: AAC LC/LTP, HE-AACv1 (AAC+), HE-AACv2(enhanced AAC+), AMR-NB, AMR-WB, MP3, FLAC, MIDI, PCM/WAVE, Vorbis, WAV a-law/mu-law, WAV lineær PCM Videokodek: H.263, H.264, MPEG-4, VP8

Koder Lydkodek: AAC LC/LTP, AMR-NB, AMR-WB Videokodek: H.263, H.264, MPEG-4

## Galleri

Trykk **Galleri** på skjermbildet Alle applikasjoner for å bla gjennom bilde- eller videofiler. Denne applikasjonen samler automatisk inn og viser alle bilde- og videofiler lagret på PadFone Infinity. Du kan spille av alle bildefilene i en bildevisning eller trykke for å velge de ønskede bilde- eller videofilene.

> Galari-innstillinger Hurtigstart kamera

Bruk knappen øverst for å sortere filene etter album, -posisjon, -tid, -folk eller -tagger.

### Dele og og slette albumer

Trykk på et ønsket album i galleriet og hold til du ser verktøylinjen øverst. Du kan laste opp, slette eller dele valgte album over Internett.

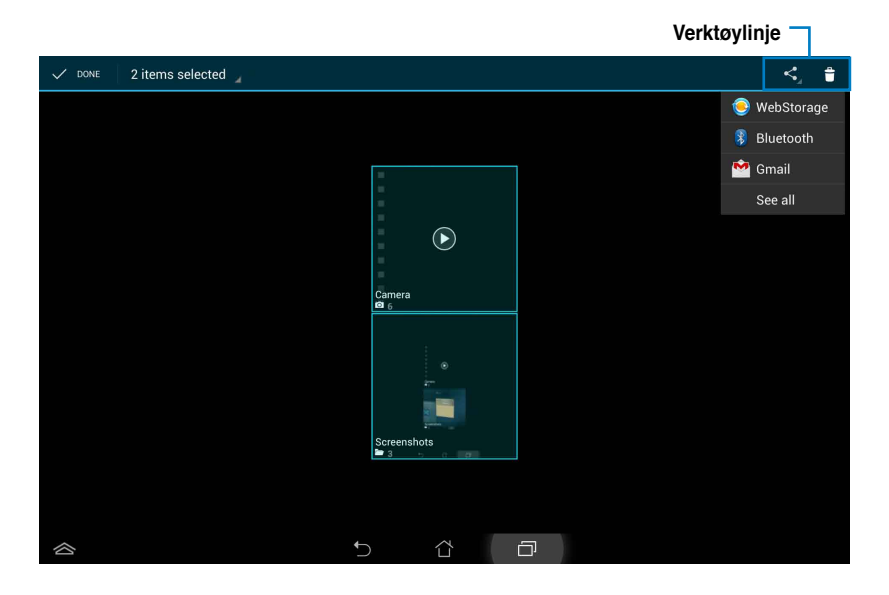

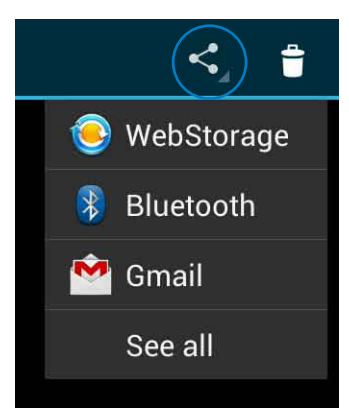

Del det valgte albumet via ASUS Webstorage, Bluetooth<sup>®</sup>, Picasa<sup>®</sup>, Google+<sup>®</sup> eller Gmail<sup>®</sup>.

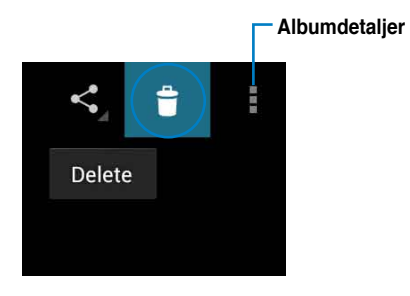

Slette det valgte albumet.

### Dele, slette og redigere bilder

Trykk på et ønsket bilde i galleriet og bruk verktøylinjen i hjørnet øverst til høyre til å dele, slette eller redigere det valgte bildet.

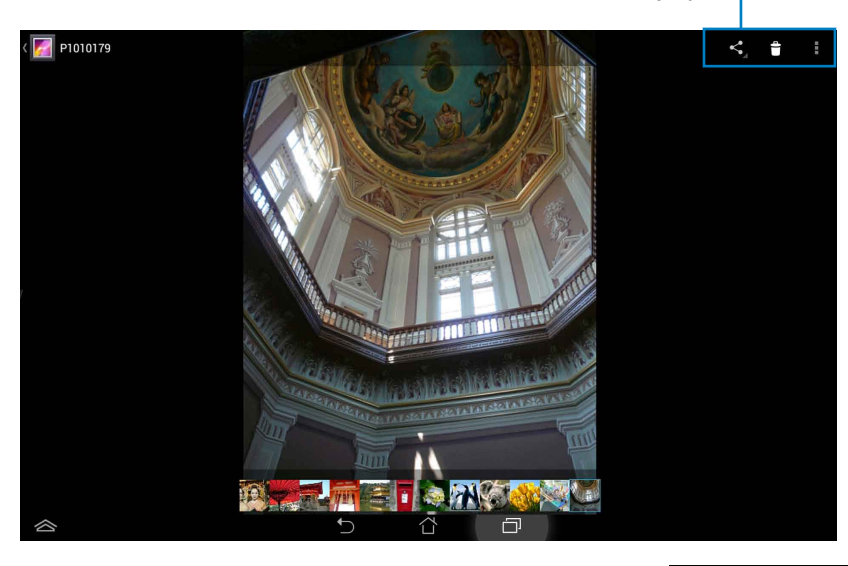

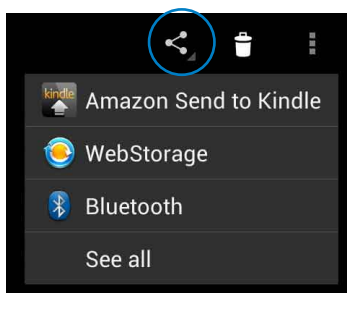

Del det valgte albumet via Amazon Kindle, ASUS Webstorage, eller Bluetooth®

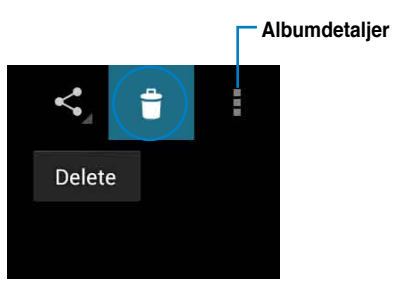

Slette det valgte bildet.

#### FORSIKTIG!

Filer du sletter kan ikke gjenopprettes.

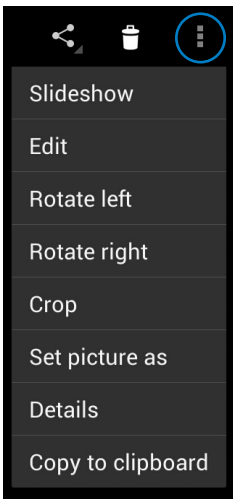

Kontroller informasjonen og rediger det valgte bildet.

### Galleri-Moduler

Fotogalleri-Moduleren gir deg umiddelbar tilgang til favorittbilder eller -album direkte fra startsiden.

- 1. Trykk på (:::) for å gå til skjermbildet Alle applikasjoner.
- 2. Trykk på Moduler for å vise moduler-menyen.
- 3. Trykk på og hold **Fotogalleri**. Galleri-moduler-boksen fører til startsiden og viser en **Velg av bilder**-meny.
- 4. Velg albumet eller bildet du vil sette som et kontrollprogram på startsiden.

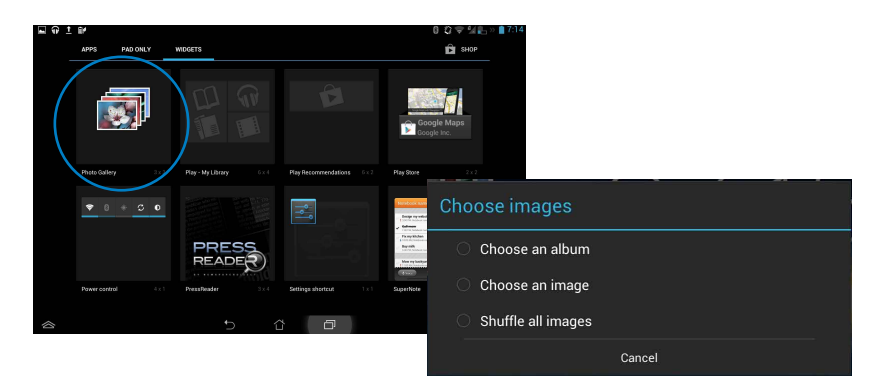

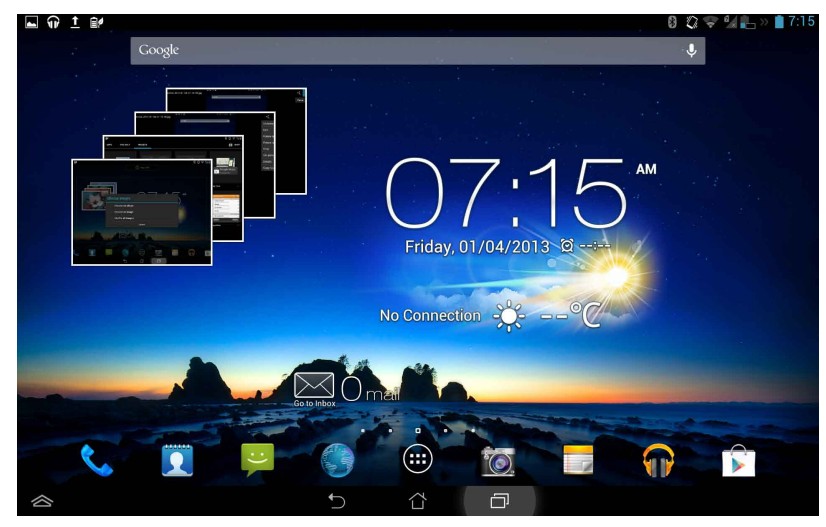

## Kamera

Trykk **Kamera** fra startskjermen for å ta bilder eller spille inn videoer. Du kan bruke enten frontkameraet eller bakkameraet til å ta bilder eller ta opp videoer.

Bildefiler lagres automatisk i Galleri.

### Kameramodus

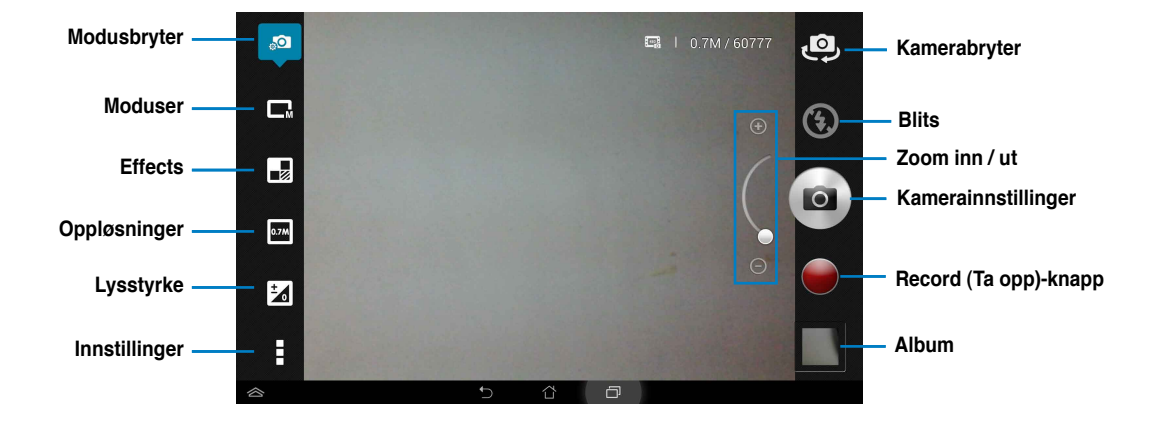

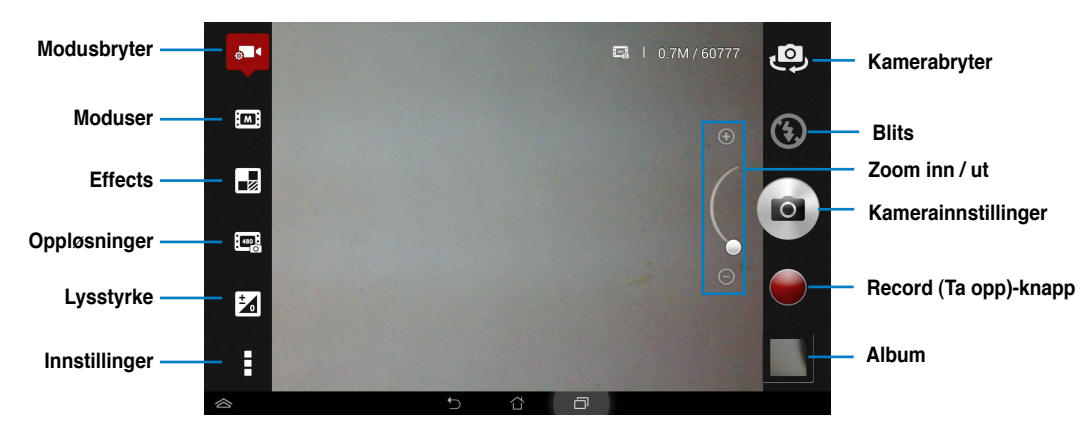

### Videomodus

## **E-post**

E-post lar deg legge til flere e-postkontoer og bla gjennom og behandle alt du har av e-post.

Slik setter du opp en E-postkonto:

- Trykk på (...) for å gå til skjermbildet Alle applikasjoner.
- Trykk på E-post for å starte epostprogrammet.
- På skjermbildet til e-postprogrammet skriver du inn E-postadresse og Passord, og trykker på Neste.
- Vent mens PadFone Infinity automatisk sjekker innstillingene for innkommende og utgående e-postserver.

5. Konfigurer Alternativer for konto og trykk på Neste.

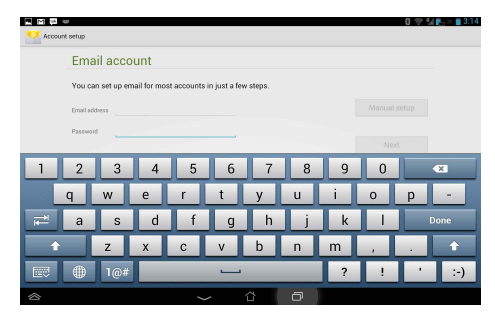

|                                                             | 🕄 🤝 🕍 💽 » 💼 3:18 |
|-------------------------------------------------------------|------------------|
| V Account setup                                             |                  |
| Email account                                               |                  |
| You can set up email for most accounts in just a few steps. |                  |
| Erval address della_zhang@asuscom                           | Manual setup     |
| Password                                                    |                  |
| Checking incoming server settings                           | Next             |
| 1 2 3 Earcel                                                | 0 🛛              |
| qwertyu i                                                   | o p -            |
| ≓ asdfghjk                                                  | l Next           |
| 🔹 z x c v b n m                                             | · · •            |
| E 🖶 1@# 🛄 /                                                 | _ @ .com         |
|                                                             |                  |

| Account opti             | ons                      |   |          |
|--------------------------|--------------------------|---|----------|
| Inbox checking frequency | Every 15 minutes         | 4 |          |
| Email download size      | Headers only             |   | Previous |
| Message limit            | 25 messages              | 4 |          |
| Send email from          | this account by default. |   | Next     |
| 🗹 Notify me when         | email arrives.           |   |          |
| Sync email from          | this account.            |   |          |
| 🗹 Sync to-do tasi        | s from this account.     |   |          |
|                          |                          |   |          |

 Gi et navn på kontoen, og tast inn navnet som skal vises på utgående meldinger. Velg Neste for å logge på innboksen.

| rour account is se                    | t up, and em | ail is on its | way! |      |
|---------------------------------------|--------------|---------------|------|------|
| live this account a name (optional)   |              |               |      |      |
| Your name (displayed on outgoing mess | iages)       |               |      | Next |
|                                       |              |               |      |      |
|                                       |              |               |      |      |
|                                       |              |               |      |      |
|                                       |              |               |      |      |

Slik legger du til e-postkontoer:

- Trykk på (...) for å gå til skjermbildet Alle applikasjoner, og trykk så på E-post og logg på med kontoen som du tidligere har satt opp.
- Trykk Innstillinger i øvre høyre hjørne for å vise innstillingene for denne kontoen.
- Trykk på Legg til konto i hjørnet øverst til høyre for å legge til en annen konto.

| 8 (                    | \$ <del>*</del> | <b>5</b> >> | 3:39 |  |  |  |  |  |
|------------------------|-----------------|-------------|------|--|--|--|--|--|
| $\mathbf{M}_{\!\!\!+}$ | 0,              | S           | (;)  |  |  |  |  |  |
|                        | Select All      |             |      |  |  |  |  |  |
|                        | Settin          | gs          |      |  |  |  |  |  |

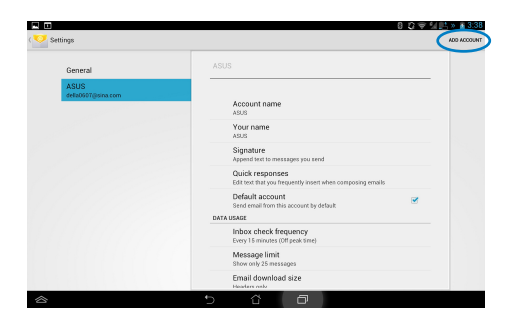

#### MERKNADER:

Du kan samle alle e-postkontoene i E-post.

## Gmail

Gmail (Google e-post) gir deg tilgang til Gmail-kontoen din hvor du kan motta og skrive e-post.

### Slik setter du opp en Gmail-konto:

 Trykk på Gmail på Alle applikasjoner.
 Trykk på Eksisterende og legg inn din eksisterende E-post og Passord, trykk deretter på Logg på.

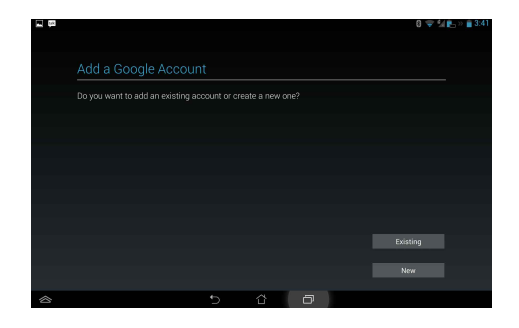

#### MERKNADER:

Trykk på Ny hvis du ikke har en Google Account (Google-konto).

 Vent mens PadFone Infinity kommuniserer med Google-serverene for å sette opp kontoen din.

| Signing in |  |  |        |
|------------|--|--|--------|
|            |  |  |        |
|            |  |  |        |
|            |  |  |        |
|            |  |  |        |
|            |  |  |        |
|            |  |  |        |
|            |  |  |        |
|            |  |  | Cancel |

 Du kan bruke Google-kontoen til å sikkerhetskopiere og gjenopprette innstillinger og data. Trykk på profer å logge på Gmail.

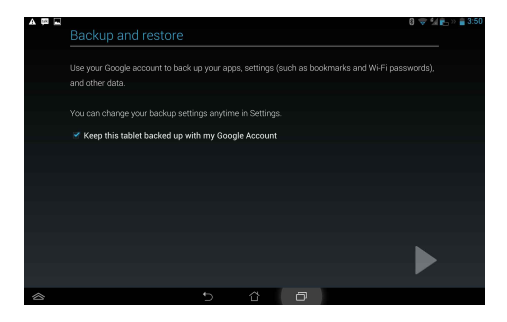

### VIKTIG:

Hvis du har flere e-postkontoer i tillegg til Gmail, kan du bruke **E-post** for å spare tid og få tilgang til alle epostkontoene samtidig.

## **MyLibrary**

MyLibrary er et innebygd grensesnitt for boksamlingene dine. Du kan opprette en egen bokhylle for hver sjanger. Ebøkene du kjøper fra forskjellige utgivere plasseres også på hyllene.

Trykk på 🗰 for å gå til skjermbildet Alle applikasjoner, og trykk på **MyLibrary**.

#### VIKTIG:

- · MyLibrary støtter ebøker i formatene ePub, PDF og TXT.
- Enkelte ebøker kan bare åpnes med Adobe Flash® Player. Last ned Adobe Flash® Player før du bruker MyLibrary.

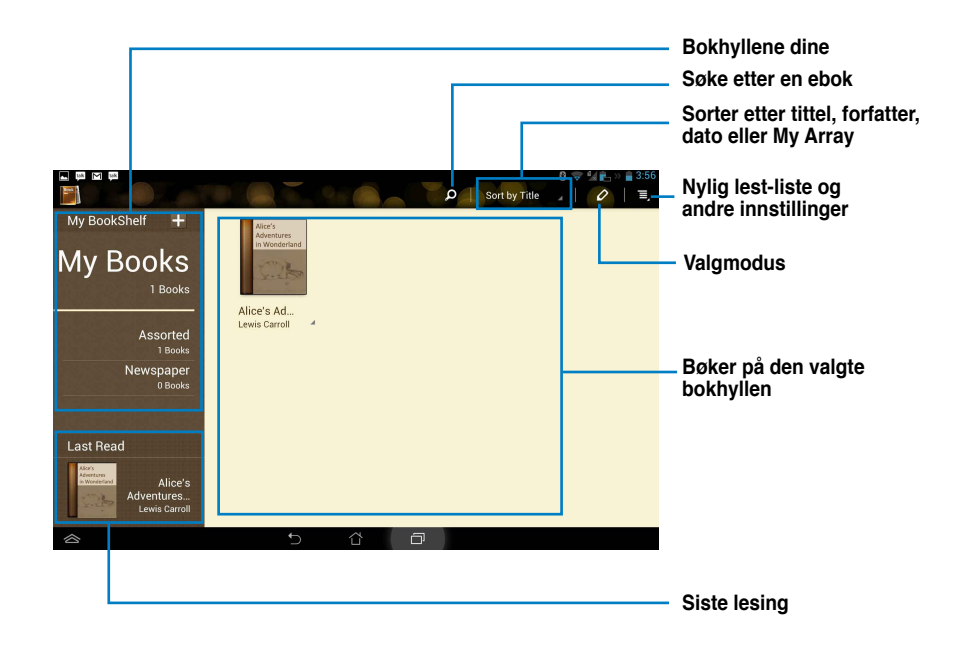

### Lese ebøker

### Å lese ebøker

- 1. Velg og trykk på ønsket ebok i bokhyllen.
- 2. Trykk på skjermen for å se verktøylinjen øverst.

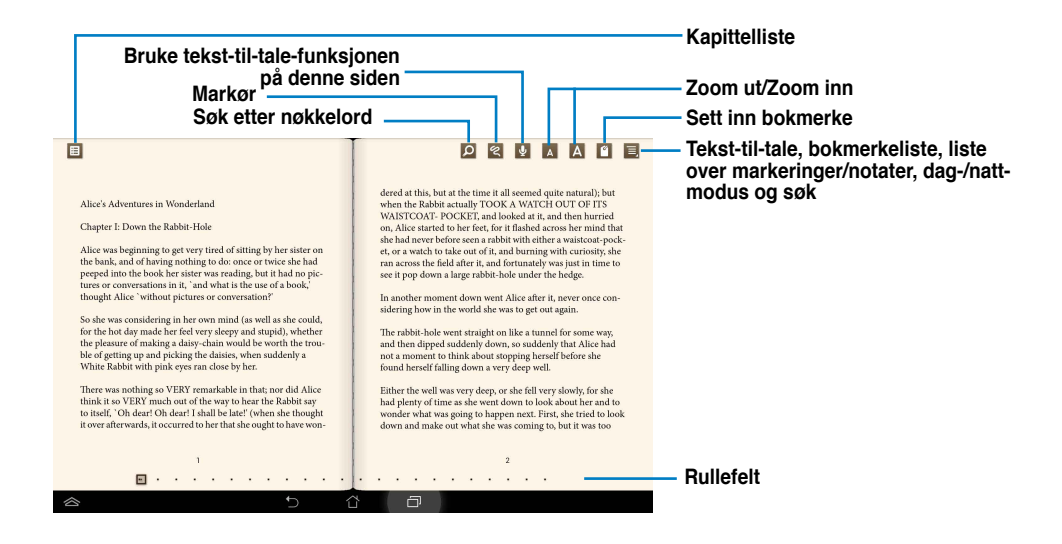

#### **MERKNADER:**

- Android starter nedlastningen og installasjon av nødvendig ressurs dersom du vil bruke tekst til talefunksjonen.
- Trykk på Bookmark (Bokmerke)-liste og velg den markerte sien for å vise bokmerkeikonet i øvre høyre hjørne av skjermen.

3. Bla sider som i en ekte bok eller flytt rullelinjen nederst.

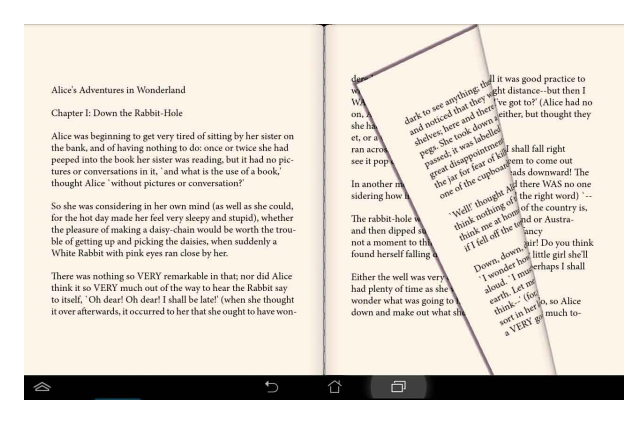

### Skrive inn notater på ebøkene

1. Trykk lenge på ønsket ord eller setning til verktøymenyen og ordbokdefinisjonen vises.

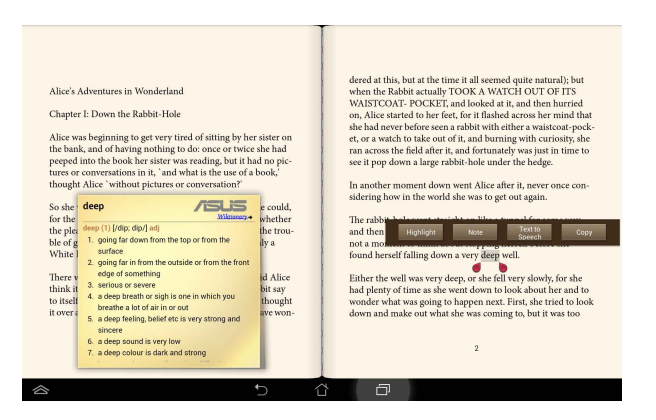

- 2. Du kan markere det valgte ord med en utheving, legge til et notat, bruke tekst-til-talefunksjonen på den valgte teksten eller bare kopiere ordet.
- 3. Flytt utvalgsfliken for å utvide det valgte området til en hel frase eller setning etter behov.

## Lokalt og Kart

### Lokalt

Lokalt gjør det enkelt å finne steder i nærheten, f.eks. attraksjoner, restauranter, kaffebarer eller bensinstasjoner. Den lar deg også sjekke inn din gjeldende posisjon på et bestemt tidspunkt og dele denne informasjonen med andre.

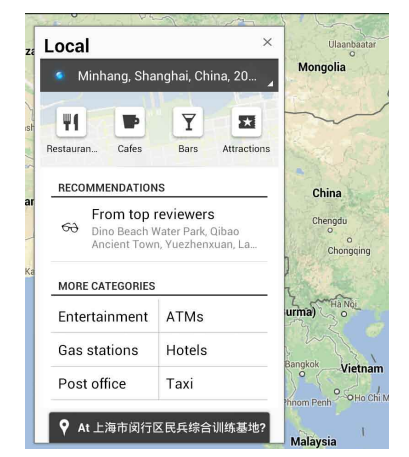

### Maps

Maps lar deg finne etablissementer, se kart og få veibeskrivelser.

Bruk verktøylinjen øverst for å få veibeskrivelser eller opprette dine egne kart.

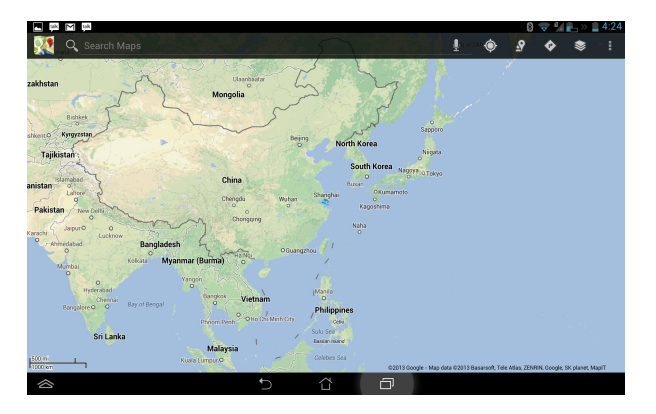

## **Polaris® Office**

Polaris<sup>®</sup> Office er en kontorprogramvare som lar deg opprette, lese og redigere dokumenter, regneark og presentasjoner.

### Slik brukes Polaris® Office:

- 1. Trykk på (:::) for å gå til skjermbildet Alle applikasjoner.
- 2. I skjermbildet Alle applikasjoner trykker du Polaris® Office.

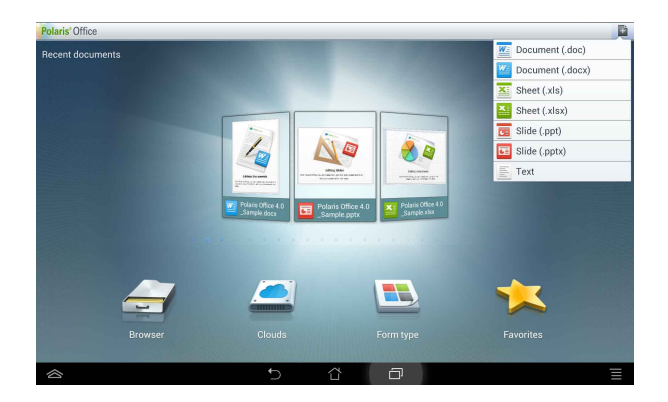

- 3. Trykk ett av følgende:
  - Trykk Browser (Filbehandling) for å vise filer/mapper i lokal lagring.
  - Trykk Clouds (Nettskyer) for å legge til en nettsky-konto.
  - • Trykk Form type (Skjematype) for å se alle dokumenter etter type.
  - • Trykk på Favorites (Favoritter) for å vise dine favorittfiler.

### Legge til nye filer

For å legge til nye filer trykker du 📑 i øverste høyre hjørne av skjermen:

- Trykk på **Document (Dokument) (.doc)** eller **Document (dokument) (.docx)** for å starte tekstbehandler og redigere dokumenter.
- Trykk på Sheet (Regneark) (.xls) eller Sheet (Regneark) (.xlsx) for å starte regnearket og utføre beregninger og behandle informasjon.
- Trykk på Slide (Lysbilde) (.ppt) eller Slide (Lysbilde) (.pptx) for å starte applikasjonen og opprette og dele presentasjoner.
- Trykk Text (Tekst) for å lage tekstfiler.

### Legge til kontoer

Du har anledning til å bruke Polaris<sup>®</sup> Office til å redigere filer fra andre kontoer, inkludert **Google Docs**, **WSBoxNet**, og **WSDropbox**.

- 1. Trykk Clouds (Nettskyer).
- 2. Velg tjenesten du vil legge til.
- 3. Tast e-postkontoen og passord og trykk Done (Ferdig) for å legge til kontoen.

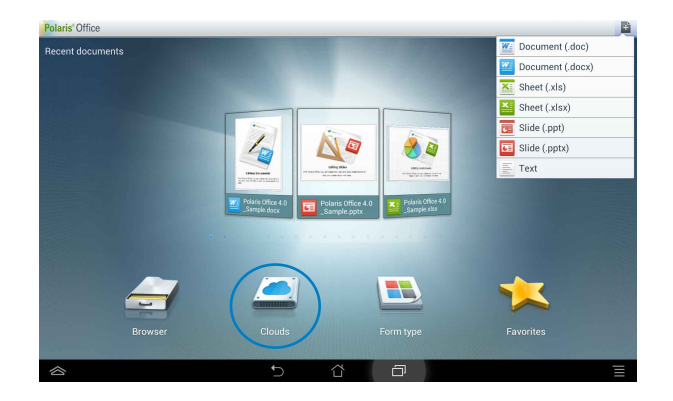

## Programbackup

Programbackup kan sikkerhetskopiere dine installerte apps og app-data på en lokal lagringsenhet og duplisere en kopi til den eksterne lagringsenheten for å lagre sikkerhetskopieringsfilene. Programbackup kan også gjenopprette de installerte appene dine og app-data etter oppdatering av enheten din for å være sikker på at data ikke går tapt.

#### **MERKNADER:**

 App Backup (Sikkerhetskopiering av Apper) kan ikke gjenopprette apper som krever en kontoautentisering. Dersom du opplever problemer, sletter du data for appene via: Innstillinger > Apper og logg på igjen.

### Bruke Programbackup:

1. Fra skjermbildet Alle applikasjoner trykker du

### Programbackup.

- 2. Godta End User License Lisensavtale for sluttbruker.
- Les gjennom velkomstmeldingen, og trykk Start for å begynne å bruke app-sikkerhetskopiering.

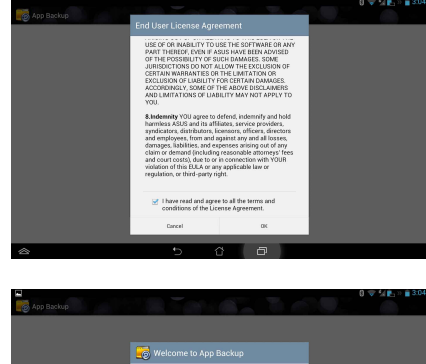

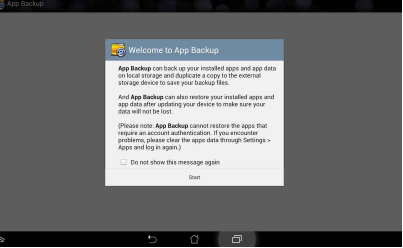

Slik sikkerhetskopierer du en app:

- Huk av ved appene du ønsker å sikkerhetskopiere, og velg **Backuptype** for å kun sikkerhetskopiere appdata eller både appen og appdata.
- Når du er ferdig, trykker du Sikkerhetskopie i øvre høyre hjørne av skjermen for å starte sikkerhetskopieringen.

© cox Belet the app data you want to back up Backup Type: B Data Only Data 8. Application Tratleted Applications Tratleted Applications Tratleted Applications Tratleted Applications Tratleted Applications Tratleted Applications Tratleted Applications Tratleted Applications Tratleted Applications

Slik gjenoppretter du en app:

- 1. Trykk **Gj.Opp.liste** for å vise gjenopprettingslisten.
- 2. Trykk på sikkerhetskopifilen du ønsker å gjenopprette.

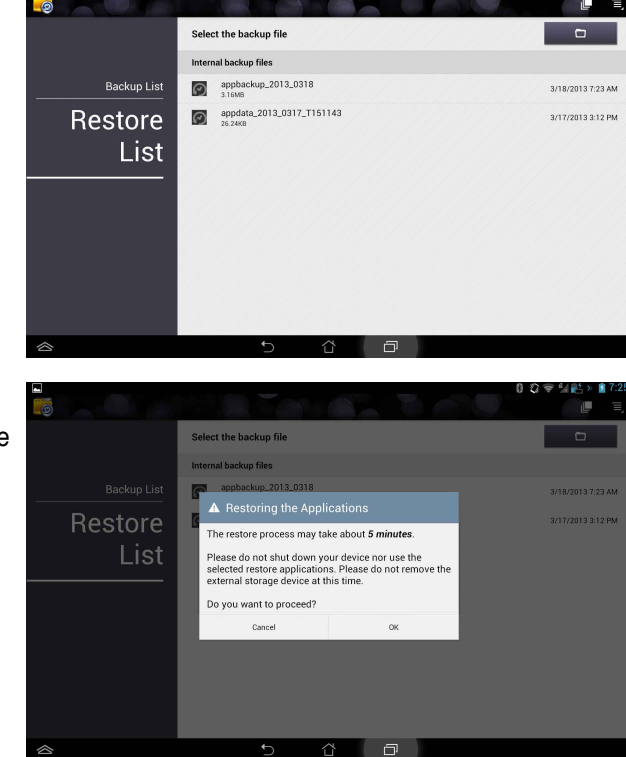

 Trykk OK på bekreftelsesmeldingen for å starte å gjenopprette en app.

## **App Locker**

AppLocker lar deg passordbeskytte appene dine.

### Bruke App Locker:

- På skjermbildet Alle applikasjoner trykker du på App Locker.
- 2. Sett opp passordet ditt for å begynne å bruke App Locker.
- 3. Trykk OK for å aktivere App Locker.

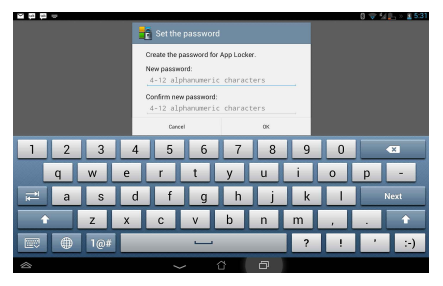

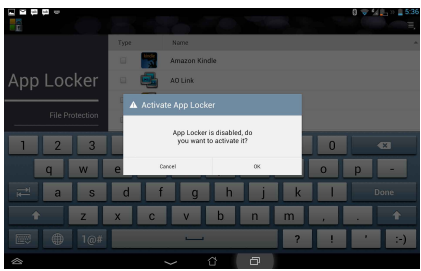

- 4. Kryss av for apps som du vil låse.
- Du kan også deaktivere App Locker eller endre passordet fra Innstillinger i øvre høyre hjørne.

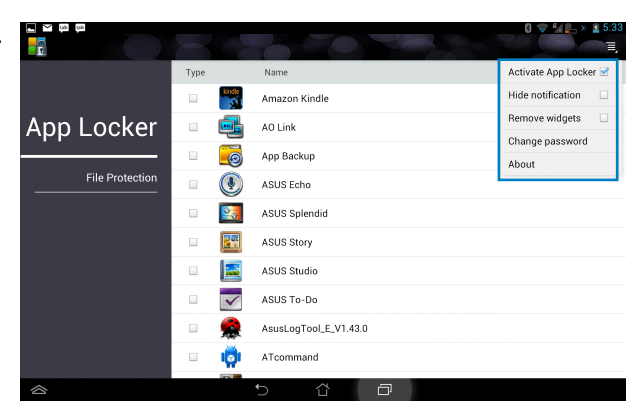

### MERKNADER:

- Låsetegn vises ved de låste appene på startsiden. Skjerm.
- Du blir spurt om passordet ditt hver gang du bruker de låste appene.

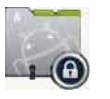

## **ASUS Echo**

ASUS Echo lar deg bruke stemmen din til å ringe, søke etter kontakter, justere enhetens volum, justere skjerminnstillinger, slå på/av Wi-Fi/Bluetooth, og mer.

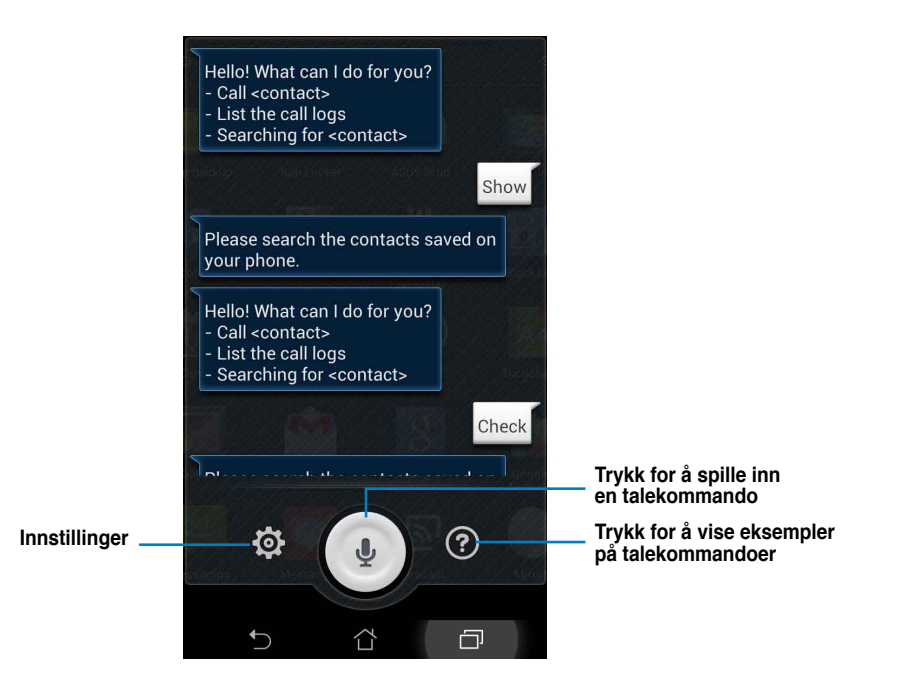

Slik bruker du ASUS Echo:

1. Trykk (\*\*\*) for å gå til skjermbildet Alle applikasjoner, og trykk ASUS Echo 💽

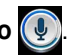

2. Trykk 💽 for å spille inn en talekommando. ASUS Echo vil utføre en tilsvarende handling.

## **ASUS Story**

ASUS Story lar deg lage og dele fotohistorier.

### Slik bruker du ASUS Story:

- 1. Fra skjermbildet Alle applikasjoner velger du ASUS Story.
- 2. Trykk Lag historie for å lage en bildehistorie.
- 3. Skriv inn historiens navn, og trykk OK.

 Velg bildene du vil legge til historien, og trykk Ferdig.

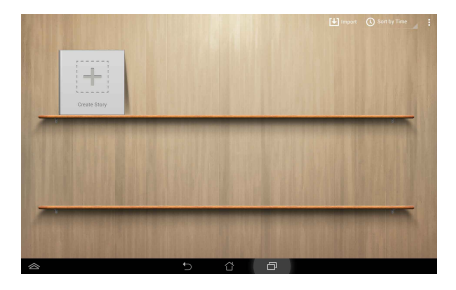

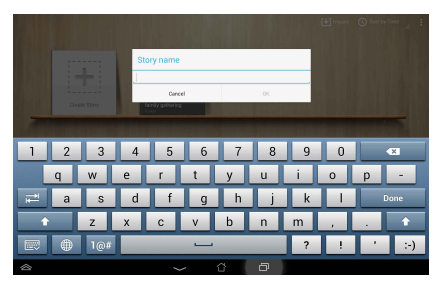

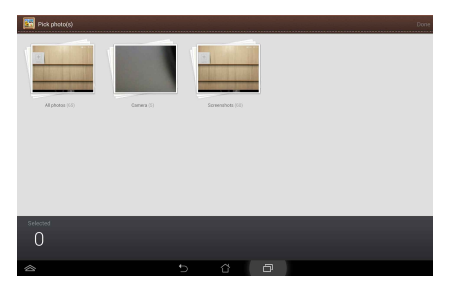

Slik redigerer og deler du en historie:

1. Trykk på navnet til en historie fra hovedsiden til **ASUS Story**.

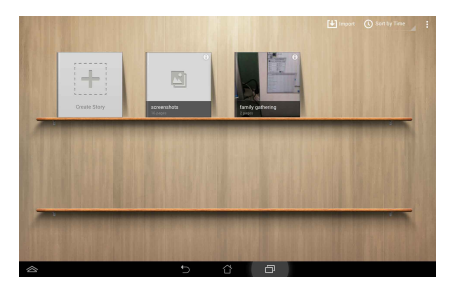

2. Trykk 💉 i øvre høyre hjørne av skjermen for å redigere en bildehistorie.

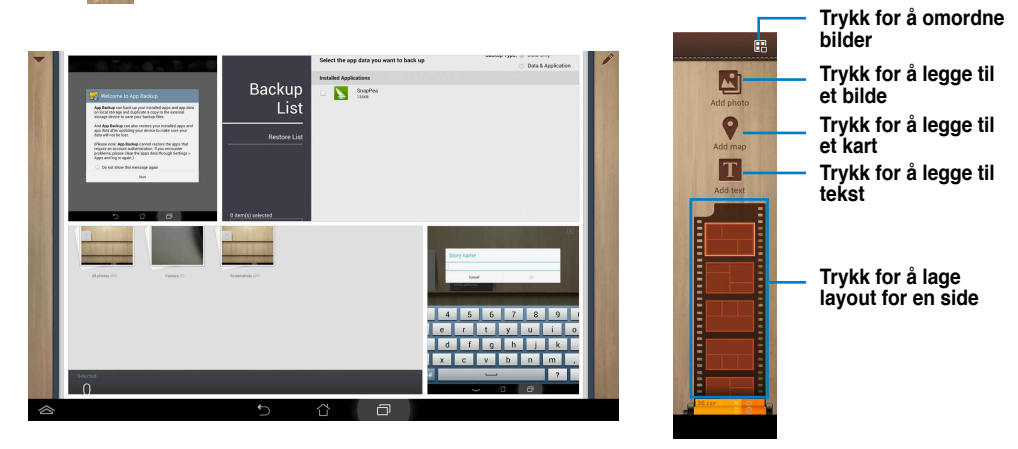

- Rediger-meny
- 3. Trykk 💌 i øvre venstre hjørne av skjermen, og trykk ≤ for å dele en bildehistorie.

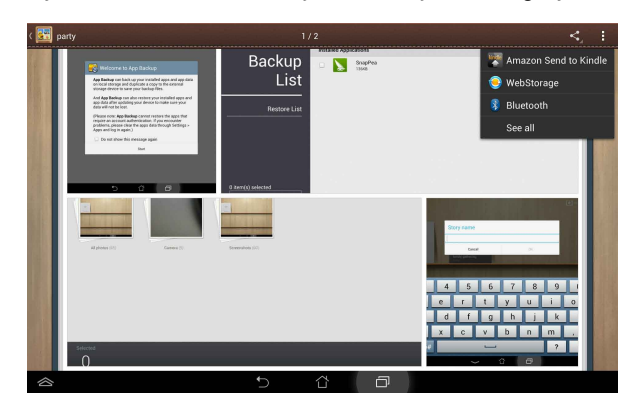

## **ASUS Studio**

ASUS Studio er et bildeverktøy som lar deg enkelt vise, behandle, redigere og dele bilder.

### Slik bruker du ASUS Studio:

1. Fra skjermbildet Alle applikasjoner velger duASUS Studio.

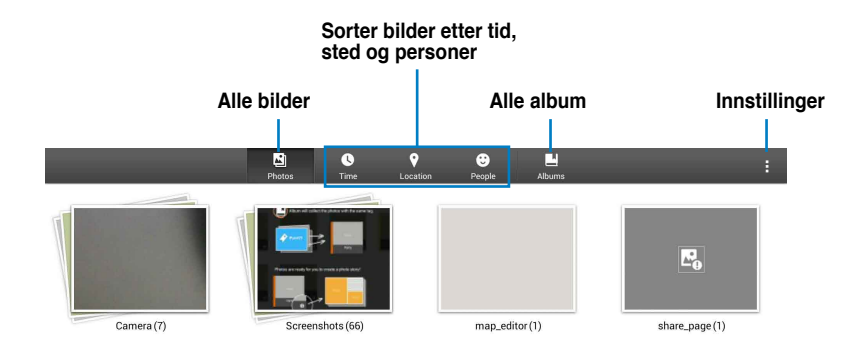

2. Trykk et mappenavn og trykk for å spille av alle bildene i mappen i en lysbildefremvisning eller slette flere bilder på en gang.

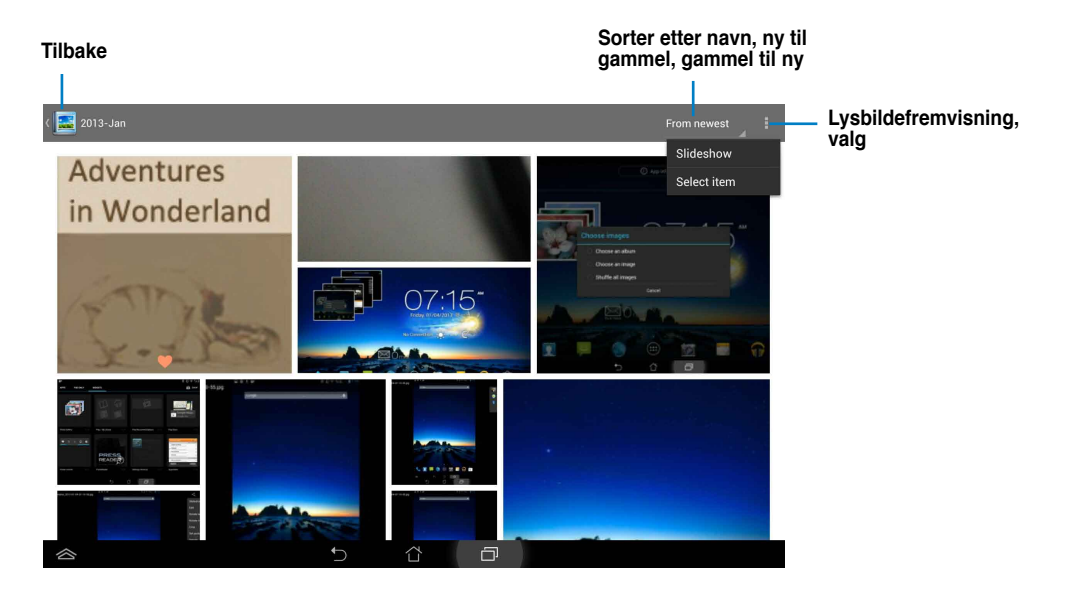

3. Trykk på et bilde fra en mappe for å redigere, merke, slette eller dele.

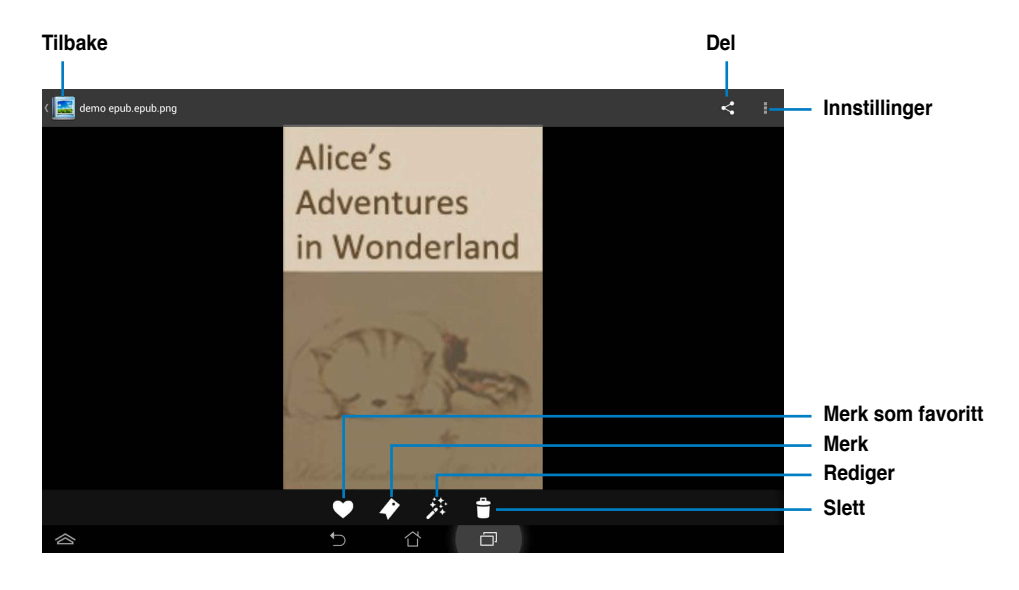

#### **MERK:**

Bilder med de samme kodene kan automatisk kombineres sammen til ett album, slik at du kan bla gjennom sider som i et tradisjonelt fotoalbum.

## ASUS To-Do (ASUS Gjøremål)

Med ASUS To-Do (ASUS Gjøremål) kan du notere gjøremål raskt og enkelt, og styre tiden din effektivt.

### Slik bruker du ASUS To-Do (ASUS Gjøremål):

- Fra skjermbildet Alle applikasjoner velger duASUS To-Do (ASUS Gjøremål).
- 2. Trykk 🛱 for å opprette en mappe.
- Velg en mappe, og trykk + for å opprette et gjøremål. Skriv sammendrag, dato og klokkeslett, og andre detaljer.

| -                                                                                                    |       |         |     |            |           |        |          |   | 0 | - P. | 3 |
|----------------------------------------------------------------------------------------------------|-------|---------|-----|------------|-----------|--------|----------|---|---|------|---|
| Image: A marked black in the second second secon | 8     |         |     |            |           |        |          |   |   |      | Т |
|                                                                                                    |       |         |     |            |           |        |          |   |   | -    | - |
| Time view                                                                                                    |       |         |     |            |           |        |          |   |   |      |   |
| Personal                                                                                                    |       | •       |     |            |           |        |          |   |   |      |   |
| Google<br>delatt07@grail.com                                                                                                    | , C   |         |     |            |           |        |          |   |   |      |   |
| Meeting                                                                                                    |       |         |     |            |           | 7      |          |   |   |      |   |
| Google                                                                                                    | , G   |         |     |            | V         |        |          |   |   |      |   |
| ASUS                                                                                                    | 12.00 |         |     |            | No to-    | do     |          |   |   |      |   |
|                                                                                                    |       |         |     | Tap + butt | on to cre | ate yo | ur to-de | , |   |      |   |
|                                                                                                    |       | 1.1.1.1 |     |            |           |        |          |   |   |      |   |
|                                                                                                    |       |         |     |            |           |        |          |   |   |      |   |
|                                                                                                    |       |         |     |            |           |        |          |   |   |      |   |
|                                                                                                    |       |         |     |            |           |        |          |   |   |      |   |
|                                                                                                    |       | 1       | D ( | 3          | Ð         |        |          |   |   |      |   |

4. Du kan redigere et gjøremål ved å trykke 👩 . Trykk 💌 for å slette det valgte gjøremålet.

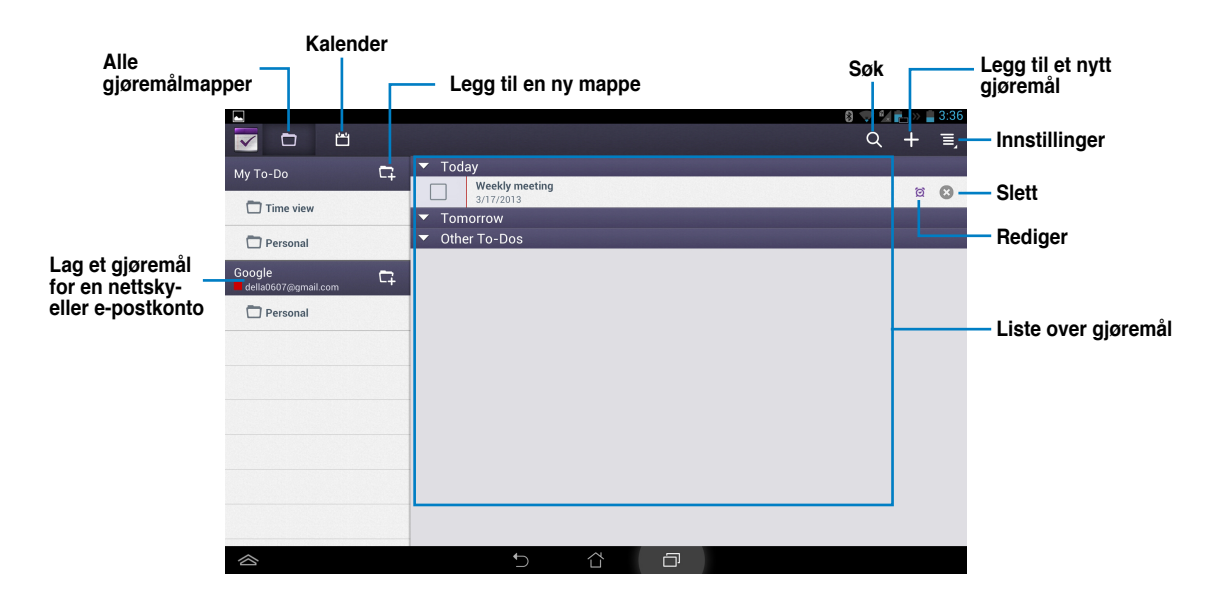

# SuperNote

SuperNote er en praktisk app som brukes for skriving og maling på PadFone Infinity Station. Du kan skrive notater, sende øyeblikkelige meldinger, tegne skisser, lage e-kort med taleopptak eller dagbøker med video, og mye mer.

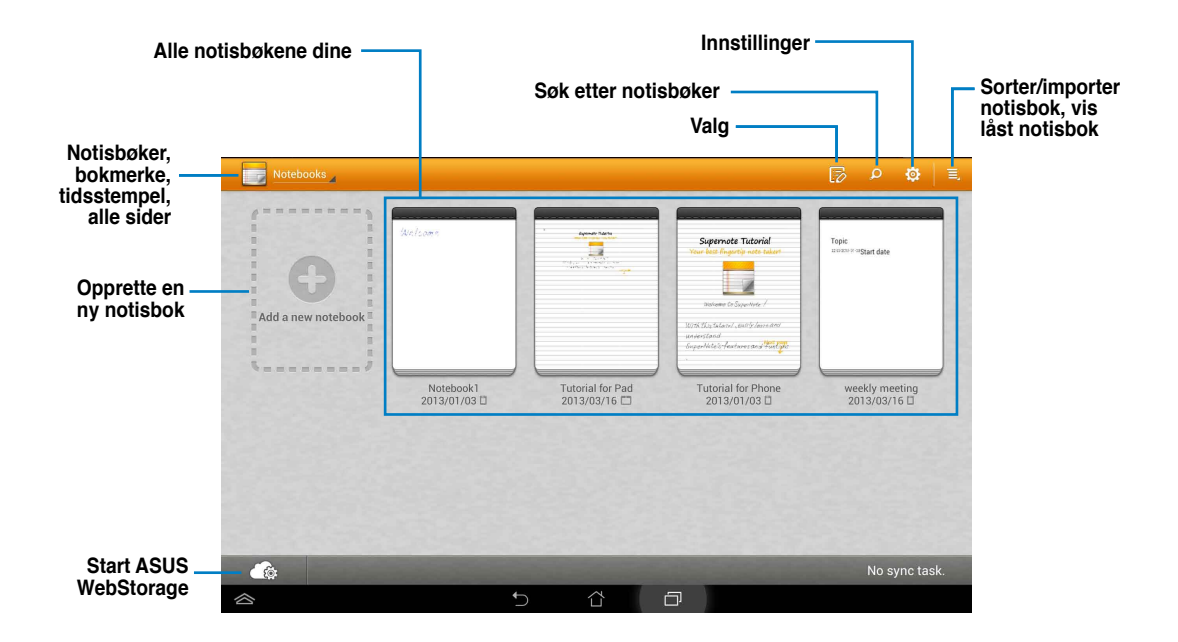

### **Bruke SuperNote**

Opprette en ny notisbok:

- 1. Trykk Legg til ny.
- 2. Skriv inn et navn på filen, og velg typen notisbok for å begynne å skrive på siden.

Følgende skjermbilde beskriver skjermfunksjonene for SuperNote på PadFone Infinity Station:

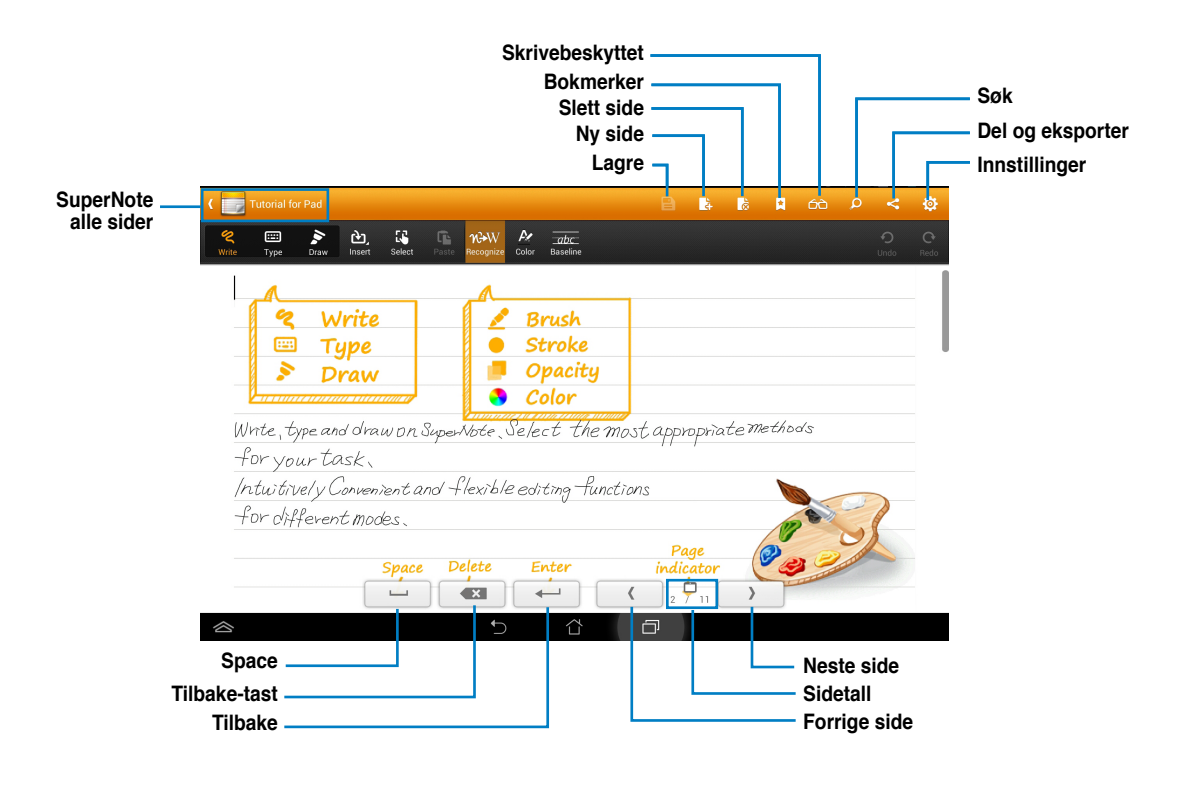

### MERK:

For mer informasjon om hvordan du bruker SuperNote på PadFone Infinity Station trykker du **Tutorial for Pad** (Veiledning for nettbrett).

## Se kalender

Se kalenderen lar deg legge til, redigere og slette hendelser eller avtaler og synkronisere via en Gmailkonto.

- 1. Fra skjermbildet Alle applikasjoner trykker du **Se kalender**.
- 2. For å legge til en hendelse eller avtale trykker du Ny aktivitet.

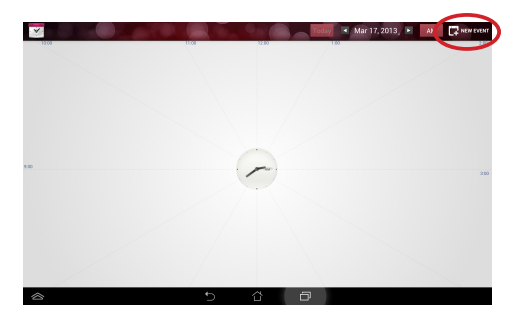

- Skriv inn navn, dato og klokkeslett, plassering, og beskrivelse av hendelsen. Du kan også legge ved en fil ved å trykke (+) og velge en fil fra Galleri.
- 4. Trykk på Ferdig øverst til høyre på skjermen.

| ~          | Watch Calendar |                     |          |        | DAR | 3 👽 <sup>6</sup> 4 🖳 ≫ 🖬 2:43<br>×Cancer   > dom |
|------------|----------------|---------------------|----------|--------|-----|--------------------------------------------------|
|            |                | New event           |          | Attach |     | ۲                                                |
|            | Calendar       | della0607@gmail.com |          | 4      |     |                                                  |
|            | From           | Sun, Mar 17, 2013   | 4 2:00pm | 4      |     |                                                  |
|            | То             | Sun, Mar 17, 2013   | 4 3:00pm | 4      |     |                                                  |
|            | All day        |                     |          |        |     |                                                  |
|            | Where          | Location            |          |        |     |                                                  |
|            | Description    | Description         |          |        |     |                                                  |
|            | Reminders      | 10 minutes          |          | •      |     |                                                  |
|            |                |                     |          |        |     |                                                  |
|            |                |                     |          |        |     |                                                  |
|            |                |                     |          |        |     |                                                  |
| $\diamond$ |                |                     | Ð        | 6 D    |     |                                                  |

Hvis du vil redigere en hendelse, trykker du på henselsens navn og trykker på panelet til høyre.

Trykk 📷 for å slette den valgte hendelsen.

| too too too too too too too too too too |       |
|-----------------------------------------|-------|
|                                         | stock |
| Shangbei                                |       |
|                                         |       |
| ,m                                      |       |
| Company stock                           |       |
| *63                                     |       |
|                                         |       |

# **Bruke PadFone Infinity-widgeter**

## Legge til widgeter

Widgeter er nyttige og morsomme applikasjoner som bringer informasjon og tjenester til startskjermen slik at du kan se dem enkelt. Du finner dem i Widgets-kategorien i skjermbildet Alle applikasjoner, der de er klare til å bli flyttet til startskjermen.

For å se widgetene trykker du 🗰 på startskjermen og trykker widget-fanen øverst på skjermen. På Widgets-hovedskjermbildet kan du:

- dra en widget til et annet skjermbilde.
- sveipe til venstre eller høyre for å flytte mellom skjermer og se flere widgeter.

#### VIKTIG:

- Du kan bli bedt om å utføre flere oppgaver (for eksempel registrering, aktivering) før du kan bruke en valgt widget.
- Hvis det ikke er nok plass på skjermen der du plasserte en widget, vil widgeten ikke bli lagt til skjermen.

For å fjerne en widget.

 Trykk og hold widgeten til X Fjern vises, og dra deretter widgeten uten å løfte fingeren til i X Fjern.

## **Task Manager**

Task Manager er en enkel og rask måte å lukke åpne apper. Den tømmer effektivt bufferen, og frigjør mer bufferplass for PadFone Infinity.

For å bruke Task Manager sveiper du skjermen til høyre.

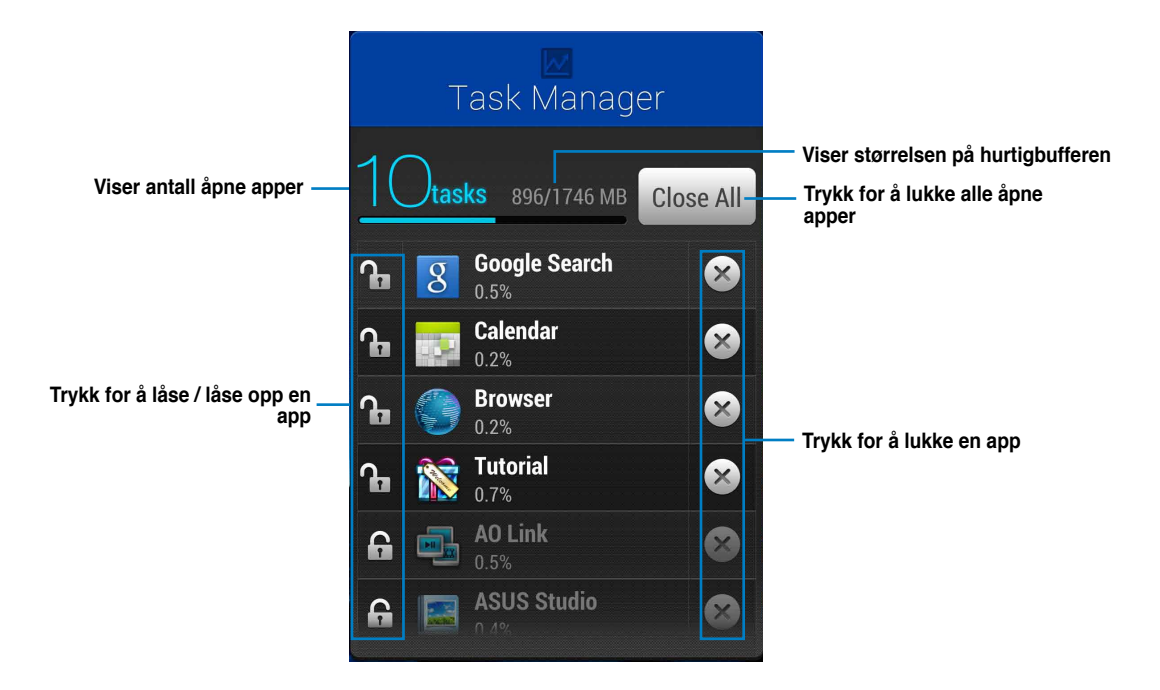

Andre alternativer:

- For å endre størrelsen på Task Manager trykker og holder du hvor som helst på appen inntil kanten for å endre størrelse vises. Trykk på og dra skaleringshåndtaket for å justere til ønsket skjermstørrelse. Du kan gjøre dette for å skape ekstra plass til flere apper.
- For å fjerne Task Manager trykker og holder du appen til **X Fjern** vises, og drar så appen uten å slippe den til **X Fjern**.

# **Bruke PadFone Infinity Station-widgeter**

## Legge til widgeter

Bruk widgeter for å praktisk få tilgang til nyttige og morsomme apper på startskjermen til PadFone Infinity Station. Du finner dem i Widgets-kategorien i skjermbildet Alle applikasjoner, der de er klare til å bli flyttet til startskjermen.

For å se widgetene trykker du 🗰 på startskjermen og trykker widget-fanen øverst på skjermen. På Widgets-hovedskjermbildet kan du:

- dra en widget til et annet skjermbilde.
- sveipe til venstre eller høyre for å flytte mellom skjermer og se flere widgeter.

### VIKTIG:

- Du kan bli bedt om å utføre flere oppgaver (for eksempel registrering, aktivering) før du kan bruke en valgt widget.
- Hvis det ikke er nok plass på skjermen der du plasserte en widget, vil widgeten ikke bli lagt til skjermen.

For å fjerne en widget.

 Trykk og hold widgeten til X Fjern vises, og dra deretter widgeten uten å løfte fingeren til i X Fjern.
## **ASUS-batteri**

Dette populære miniprogrammet viser den individuelle batteristatusen til PadFone Infinity og PadFone Infinity Station med prosenttall og farge. Jo mer batteristrøm, jo sterkere er fargen.

- 1. Trykk på (:::) for å gå til skjermbildet Alle applikasjoner.
- 2. Trykk på **Moduler** for å vise miniprogrammenyen.
- 3. Pek og hold ASUS-batteri for å vise ASUS-batteri-appen.

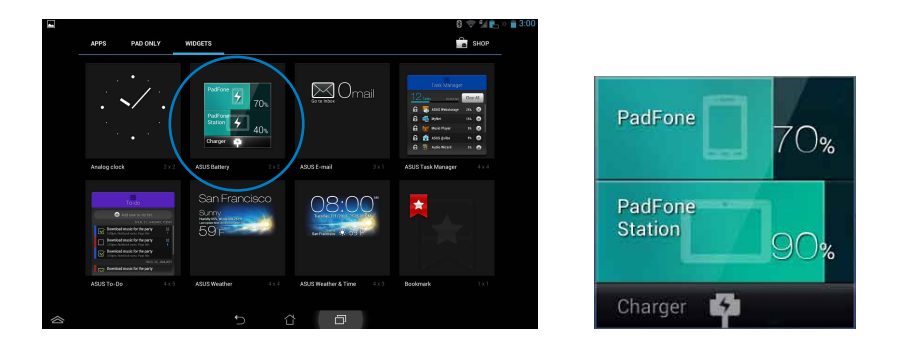

4. ASUS hurtiginnstilling og varslingspanelet viser også batteristatus. Batteristatusen på PadFone Infinity og PadFone Infinity Station vises separat. Når strømmen er lav, endres fargen på batteriikonet fra blå til rød med et utropstegn. Du får også høre et signal som advarer deg når det er lite strøm igjen på batteriet.

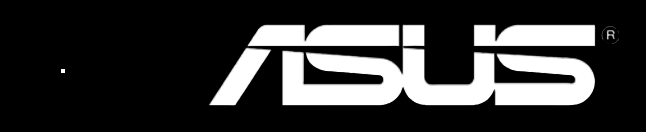